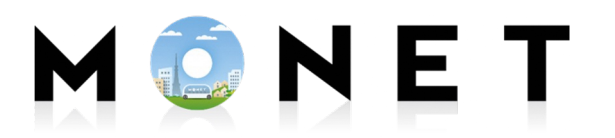

MONET TECHNOLOGIES INC.

# 【MONET Move】 ユーザーアプリマニュアル

**Ver2.0** 

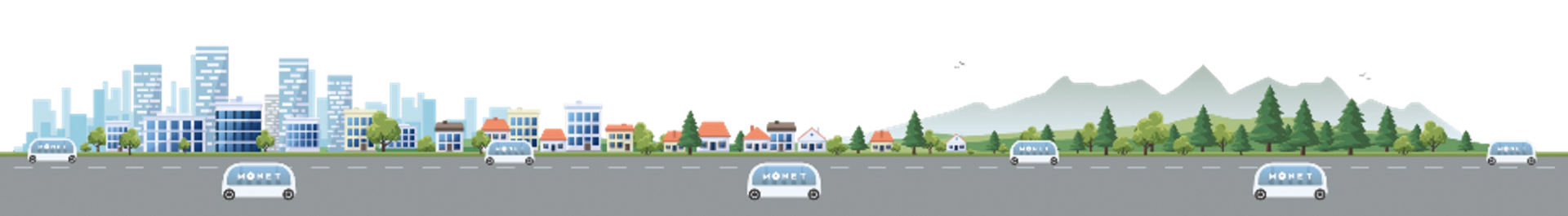

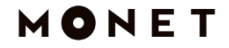

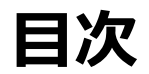

はじめに
インストール
アカウント登録
乗車予約
予約確認
予約キャンセル

- 付録. 基本画面の説明
- 付録. 乗降場所検索
- 付録. 乗車前のリマインド機能
- 付録. 登録情報の変更
- 付録. クーポン表示

# 1. はじめに

## 1. はじめに – 動作環境

本アプリは以下の環境で動作の確認をしています。 但し、ご使用の機種や設定によっては正しく動作しない場合があります。

| 項目   | 内容                   |
|------|----------------------|
| アプリ名 | MONET                |
| 対象OS | iOS 最新OSから1世代前まで     |
|      | Android 最新OSから1世代前まで |
| 機能概要 | オンデマンドサービスの予約を登録します。 |

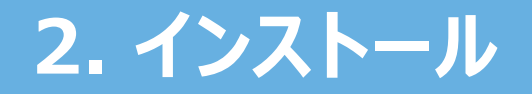

## 2. インストール

## 下記のQRコード(iOS/Android共通)からアプリを探すことができます。 その場合は手順⑤まで飛ばしてください。

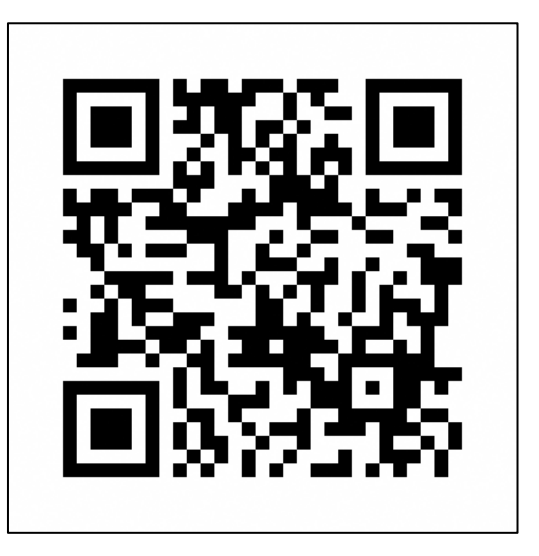

※本QRコードはFirebase Dynamic Linksサービスを利用しています。 ※同サービスが終了した場合、QRコードの利用もできなくなります。ご了承ください。

# 2.1. インストール(iOS)

# 2-1. インストール(iOS)

① 「App Store」をタップします。

右のQRコードからアプリを探すことができます。 その場合は手順⑤まで飛ばしてください。

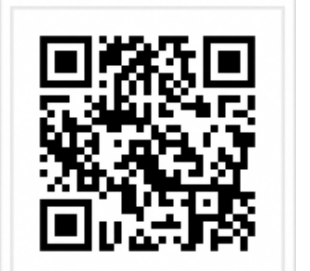

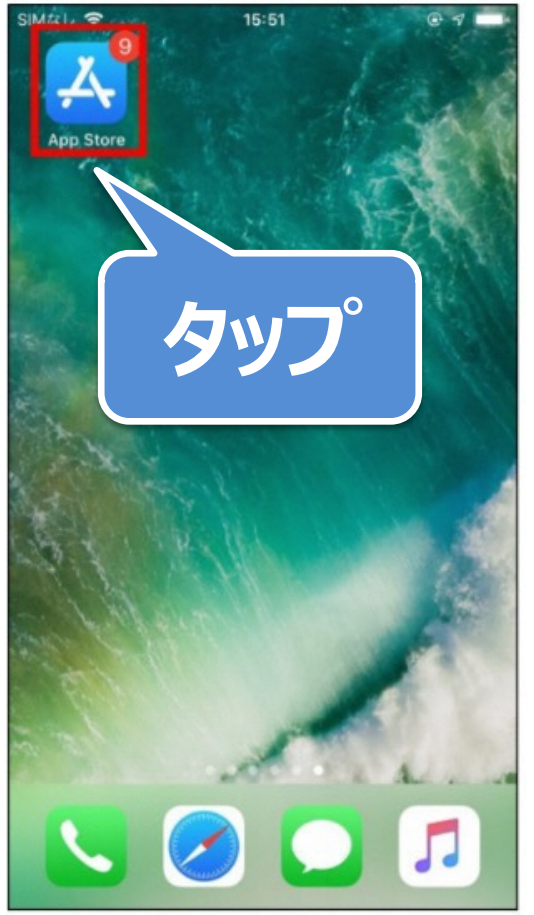

# 2-1. インストール(iOS)

②「検索」をタップします。

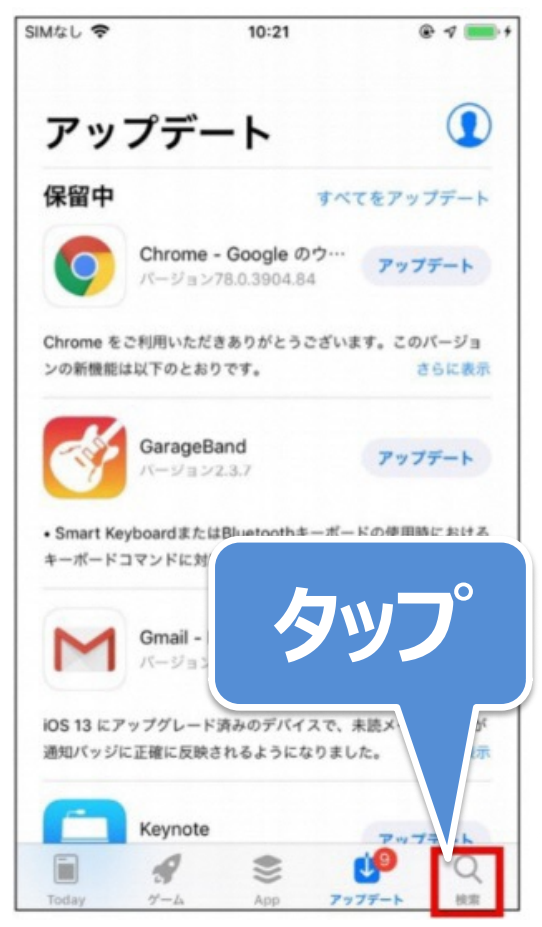

# 2-1. インストール(iOS)

③「検索」の下の「検索ボックス」をタップします。

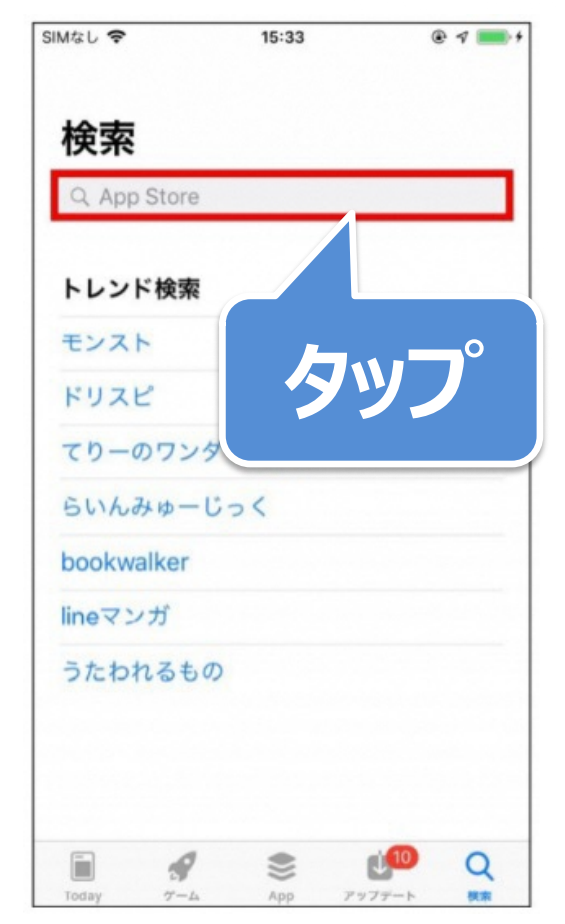

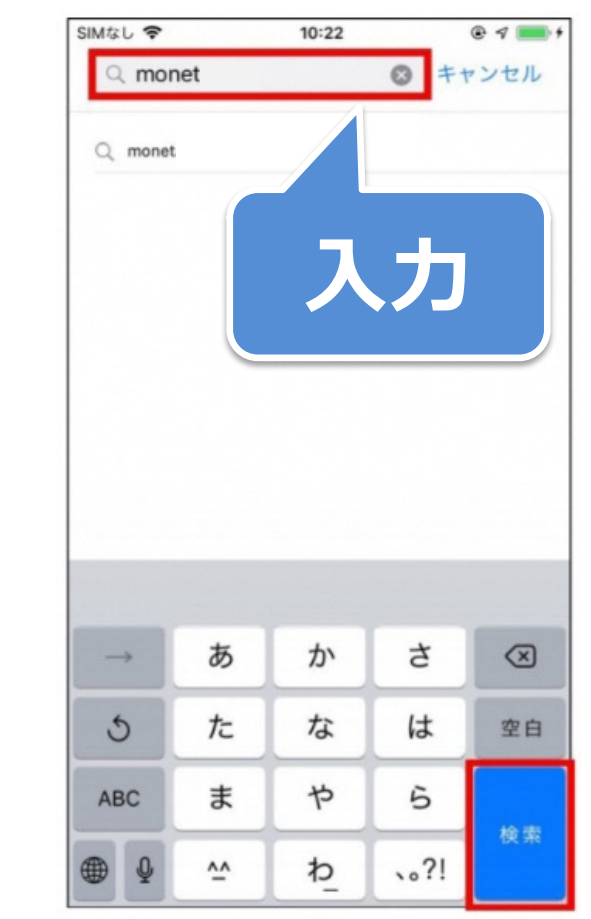

# 2-1. インストール(iOS)

④ 「monet」と入力します。

キャンセル

入手

簡単バス予約

あとは乗るだけ

開く

アプリにお知らせ 乗り忘れを防ぎます

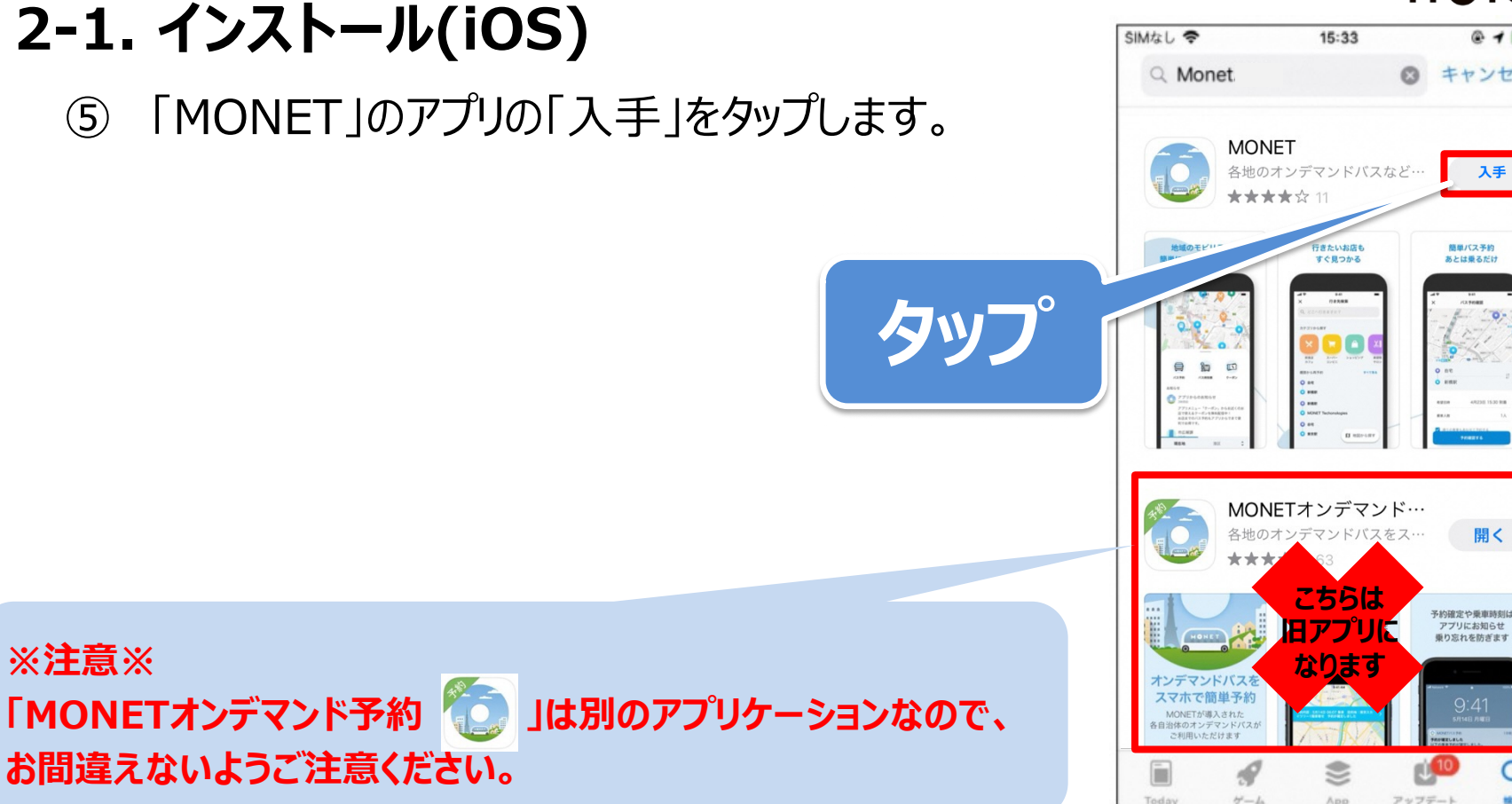

林宗

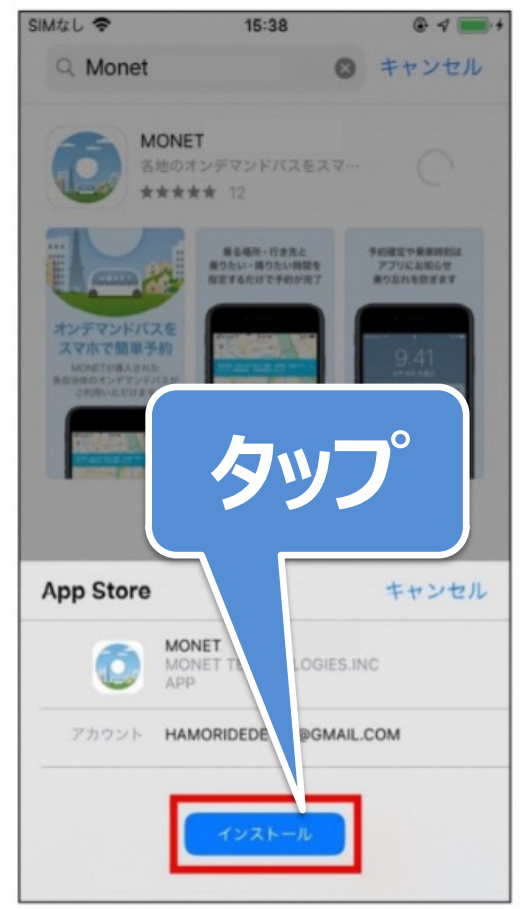

# 2-1. インストール(iOS)

⑥ 「インストール」をタップします。

iPhoneによっては画面が異なる場合あります。 タップ後にApp Storeのパスワード入力を求められることがあります。

# 2.2. インストール(Android)

## 2-2. インストール(Android)

① 「Playストア」をタップします。

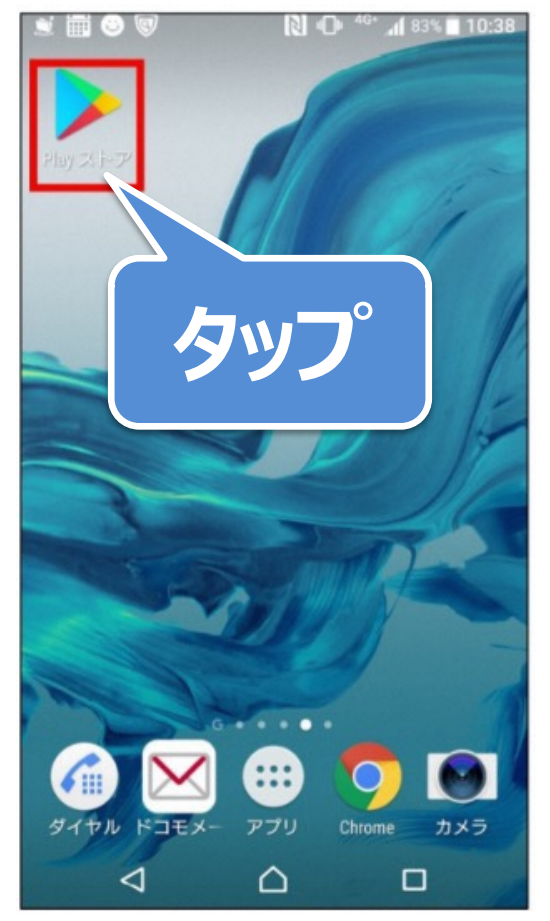

# 2-2. インストール(Android)

② 最上部の「検索ボックス」をタップします。

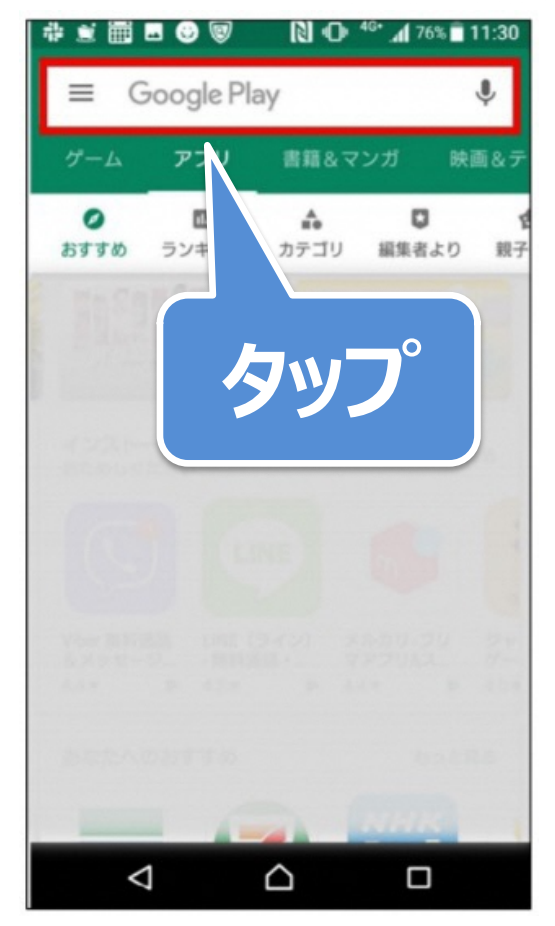

# 2-2. インストール(Android)

③ 「monet」と入力します。

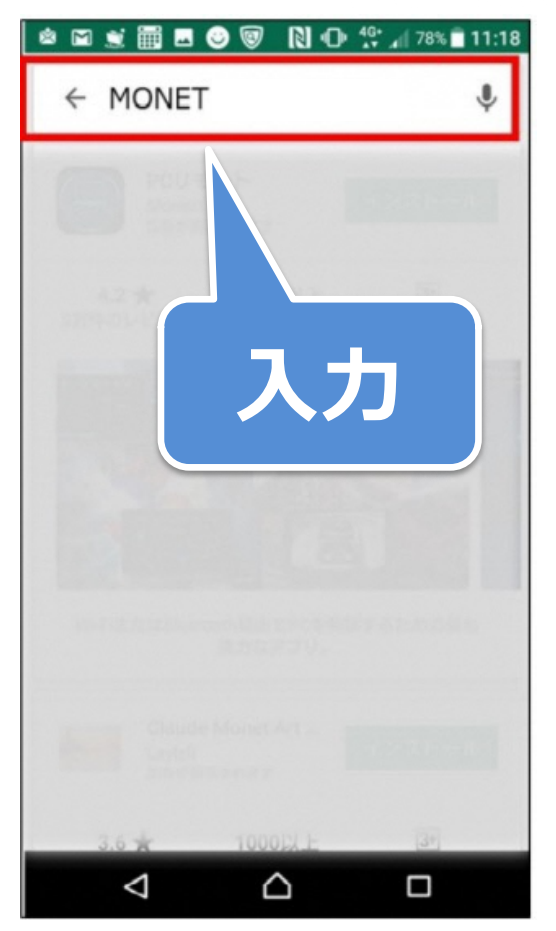

## 2-2. インストール(Android)

④ 「MONET」のアプリの「インストール」をタップします。

#### 「MONETオンデマンド予約」は別のアプリケーションなので、 ご注意ください。

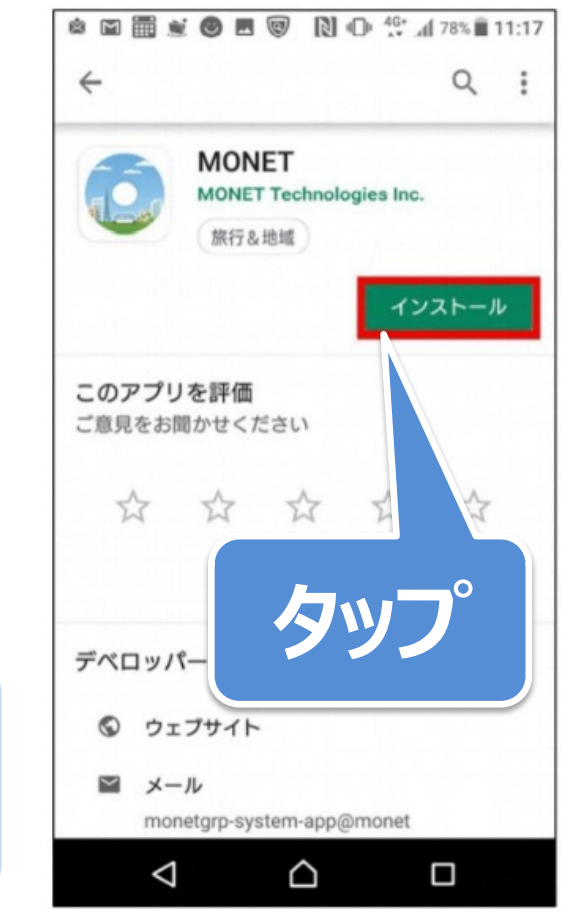

# 3. アカウント登録

## 3. アカウント登録

- ① インストールした「MONET」アプリをタップします。
- ※ 以降の画像はiOSの場合の画像を使用しますが、 操作方法は同じです。

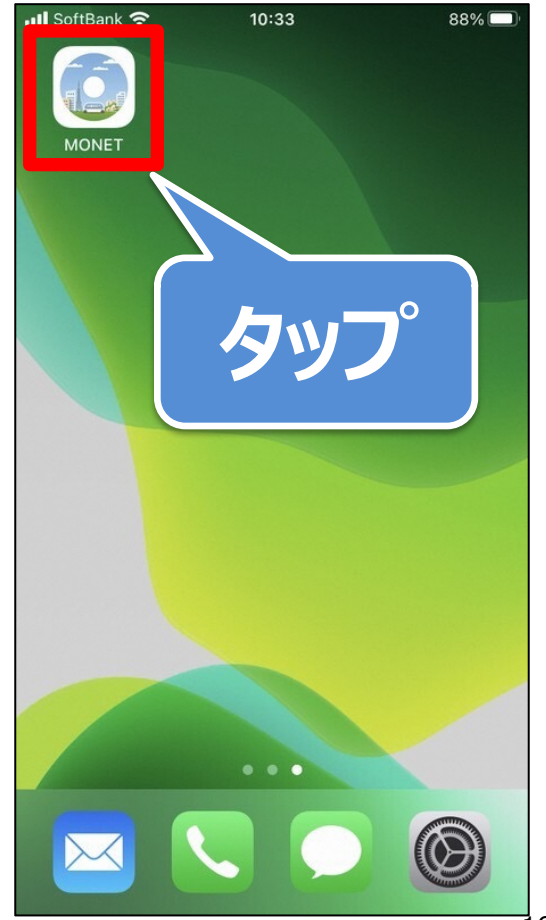

## 3. アカウント登録

②「Appの使用中は許可」をタップします。

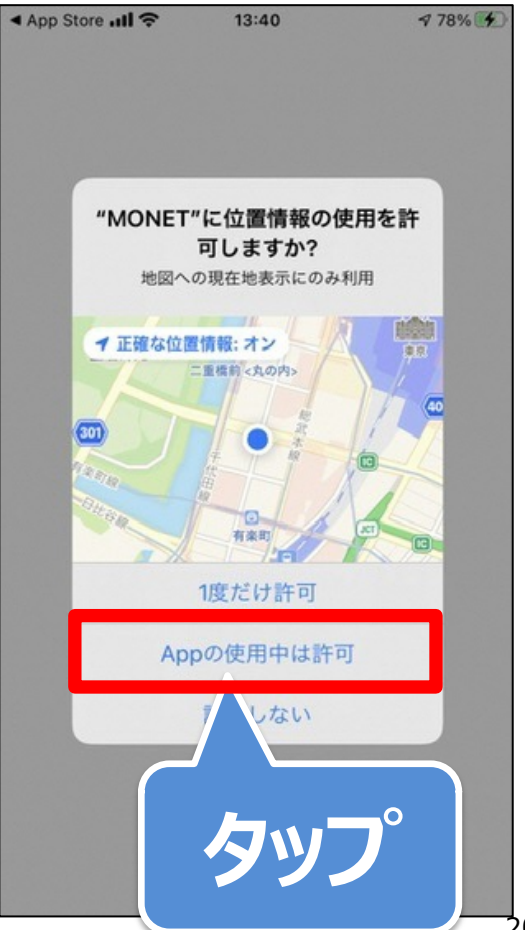

## 3. アカウント登録

③「新規登録する」をタップします。

※スマートフォンの機種変更など お客様情報を引き継ぎたい場合 「アカウントを引き継ぐ」をタップします。

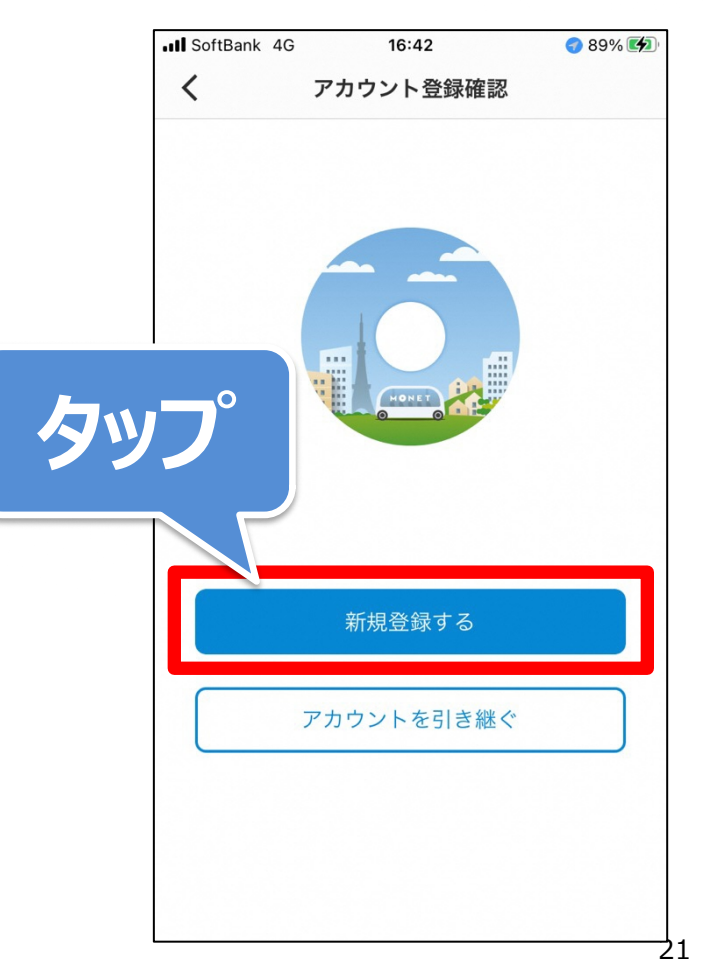

## 3. アカウント登録

④「携帯電話番号」を入力し、
「利用規約に同意のうえ、
新規登録する」をタップします。

## 入力した携帯電話番号に 認証コードが送付されます。

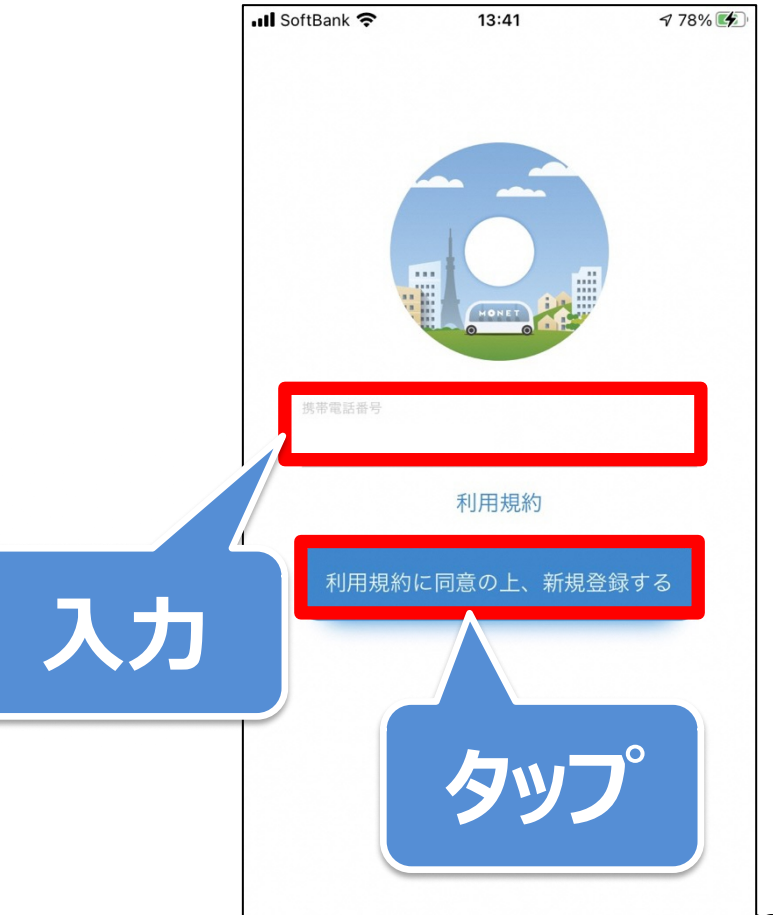

## 3. アカウント登録

⑤ 「認証コード」を入力します。

## 認証コードを再送したい場合は、 「SMSを再送する」をタップします。

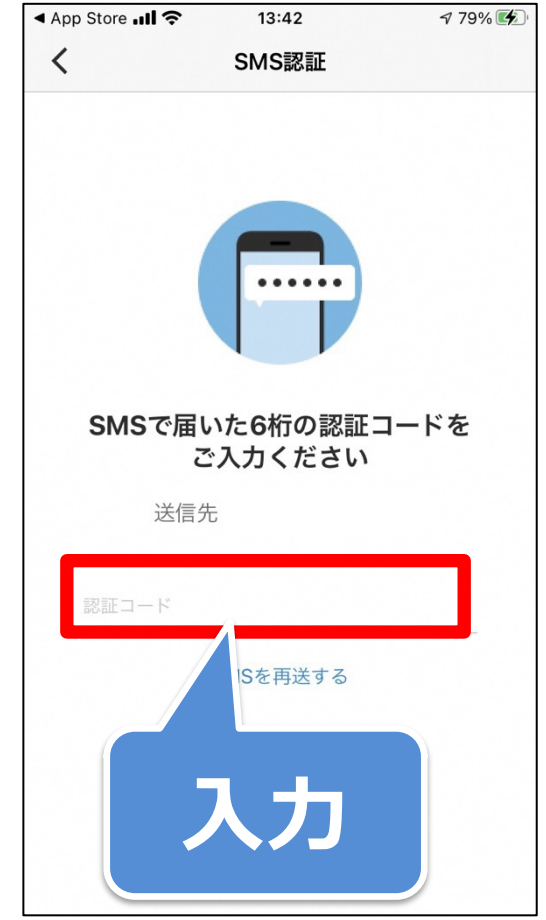

## 3. アカウント登録

⑥「カナ姓名※」、「漢字姓名」、「性別」、「生年月日」、
「郵便番号※」を入力し、「次へ」をタップします。

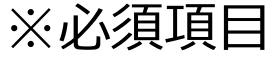

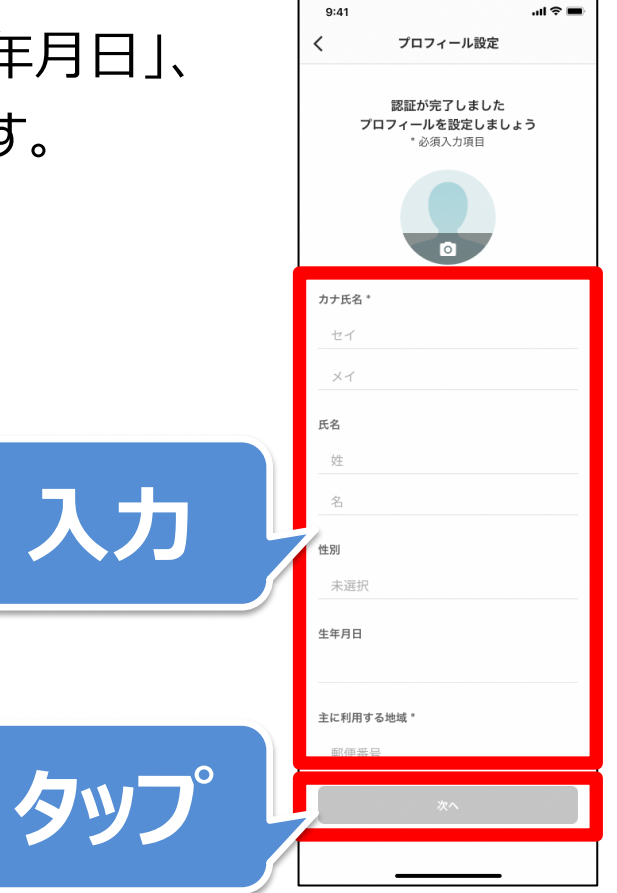

#### MONET

## 3. アカウント登録

⑦「自宅の場所」の位置をタップし、「設定内容を確認する」をタップします。

「自宅の場所」を設定しない場合、 「スキップ」をタップします。

「自宅の場所」を設定すると、お住まいの地域で運行しているオンデ マンドバスの乗車、降車場所に自宅を設定することができます。

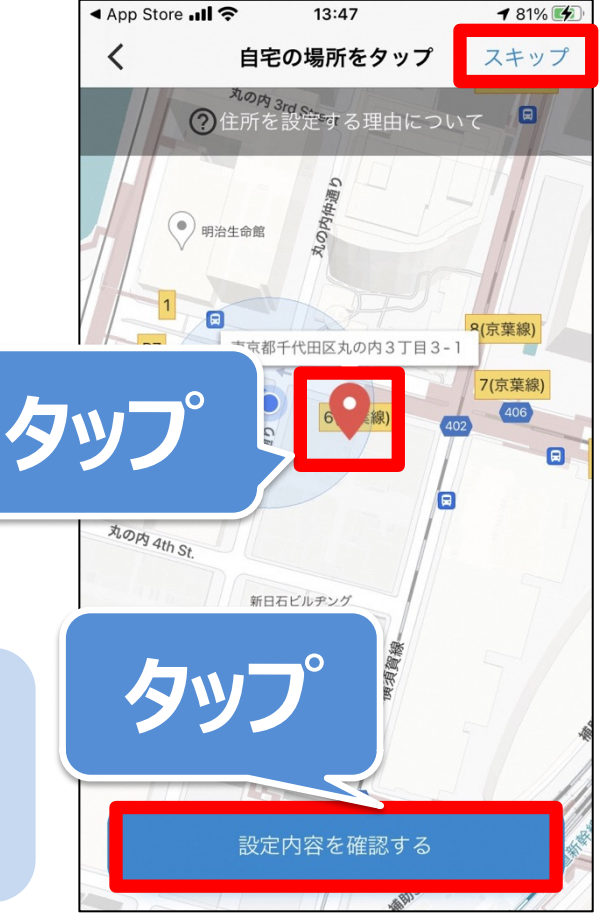

## 3. アカウント登録

⑧「設定を完了する」をタップします。

## ※SMSにて、ユーザーIDが送付されますので お控え下さい。機種変更などの場合に お客様情報の引き継ぎに必要となります。

MONETアプリの登録が完了しました。 スマートフォンの機種変更などの際 に、以下のユーザーIDが必要となり ますので、必ずお控えください。

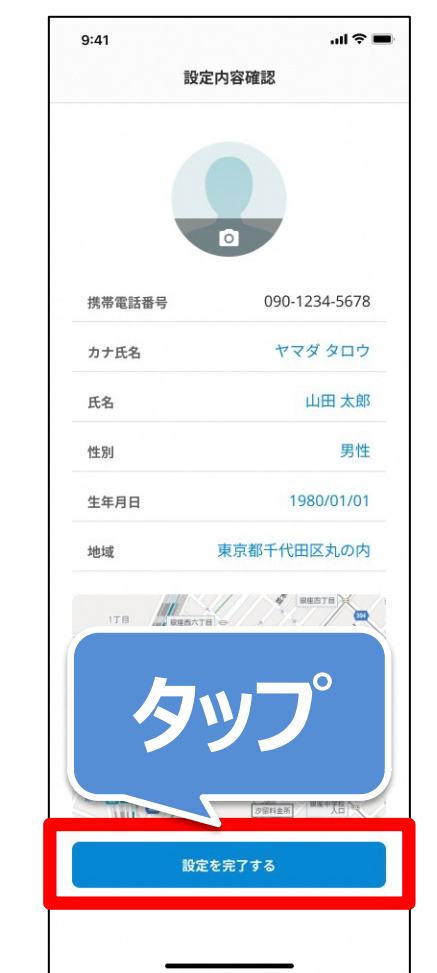

## 3. アカウント登録

⑨ 完了後に、ご家族の情報も続けて登録可能です。※ご家族の情報は、後日登録も可能です。

## 「カナ氏名※」、「性別」、「生年月日」を入力し 「乗客情報を登録する」をタップします。 ※必須項目

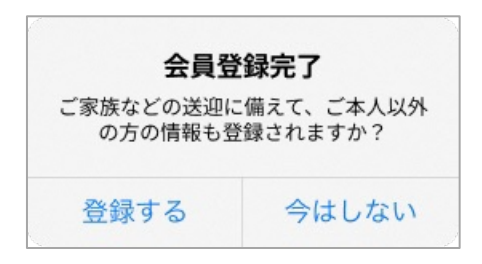

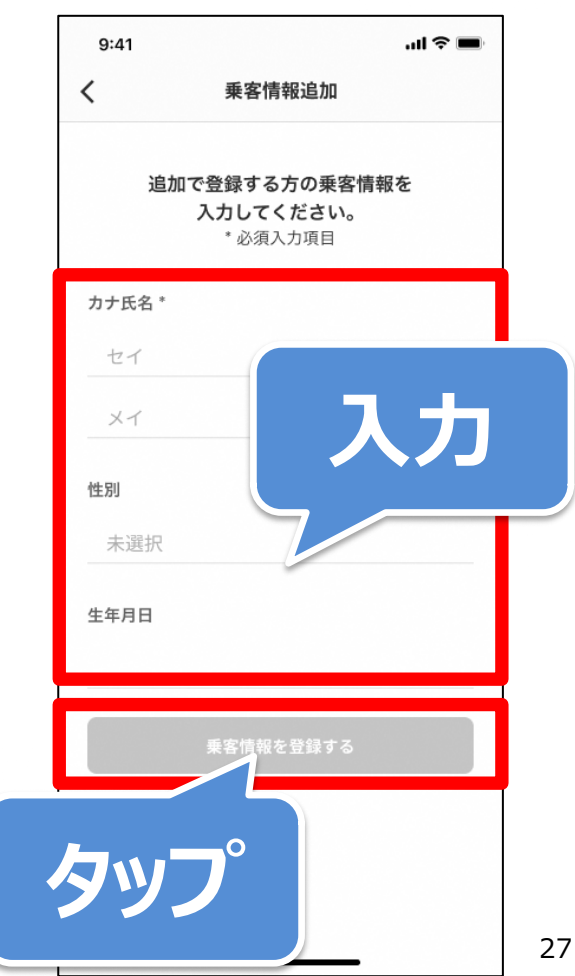

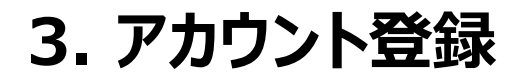

#### ⑩ 「許可」をタップします。

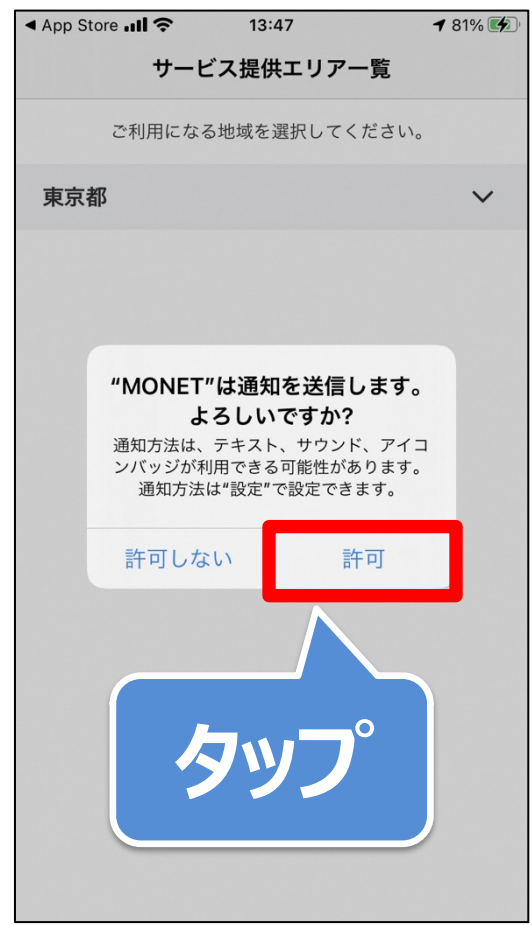

## 3. アカウント登録

⑪ 利用する地域をタップします。

| 📲 SoftBank 🧟 | 1:48            | 1 🎞 🗑 89% 🌠 |
|--------------|-----------------|-------------|
| ×            | サービス提供エリア一覧     |             |
| ご利           | 川用になる地域を選択してくだる | さい。         |
| 岐阜県          |                 | ~           |
| 静岡県          | 0               | ~           |
| 愛知県          | タッフ             | ~           |
| 滋賀県          |                 |             |
| 京都府          |                 | ~           |
|              | ◯市営オンデマンドバス     |             |
| 大阪府          |                 | ~           |
| 和歌山県         |                 | ~           |
| 鳥取県          |                 | ~           |
| 広島県          |                 | ~           |
| 愛媛県          |                 | ~           |
|              |                 |             |

## 3. アカウント登録

① 一覧にないサービスを
利用される場合
ユーザーIDならびに
電話番号をコピーの上
事業者にご連絡下さい。

| 📲 SoftBank 奈       | 1:49         | 1 🎞 🗑 89% 💋 |  |
|--------------------|--------------|-------------|--|
| ×                  | サービス提供エリア・   | 一覧          |  |
| ご利用                | 用になる地域を選択して、 | ください。       |  |
| 大阪府                |              | ~           |  |
| 和歌山県               |              | ~           |  |
| 鳥取県                |              | ~           |  |
| 広島県                |              | ~           |  |
| 愛媛県                |              | ~           |  |
| 福岡県                |              | ~           |  |
| 佐賀県                |              | ~           |  |
| 熊本県                |              | • ~         |  |
| 鹿児島                | シッノ          | ~           |  |
| 沖縄県                |              | ~           |  |
| 他のサービスを選択したい場合はこちら |              |             |  |

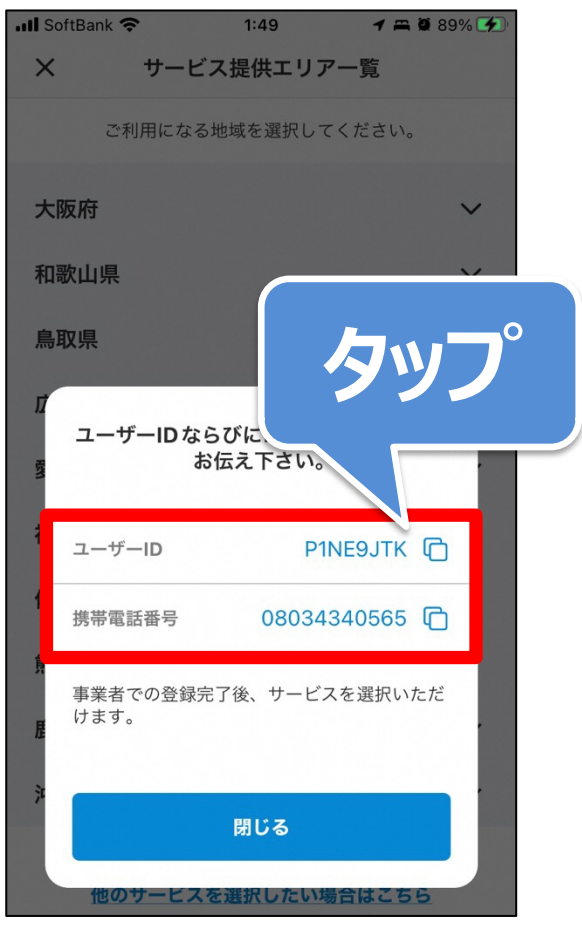

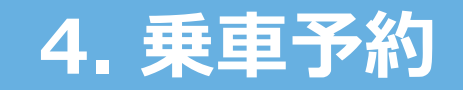

#### 4. 乗車予約

① トップ画面の「乗車予約」をタップします。

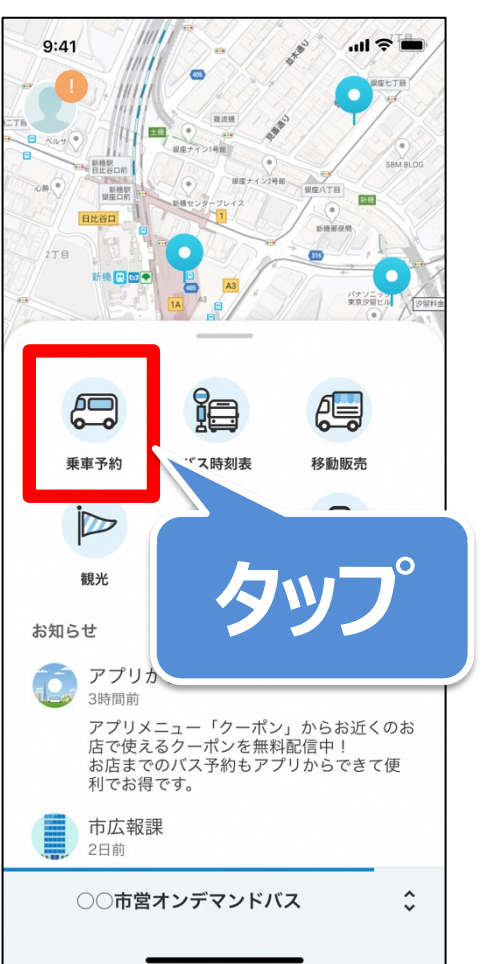

## 4. 乗車予約

## ② 4つの方法のいずれかから行き先を選択します。(詳細は付録をご覧ください)

1. カテゴリから選択 2. 検索ワードから選択 3. 地図から選択 4. 予約履歴から選択

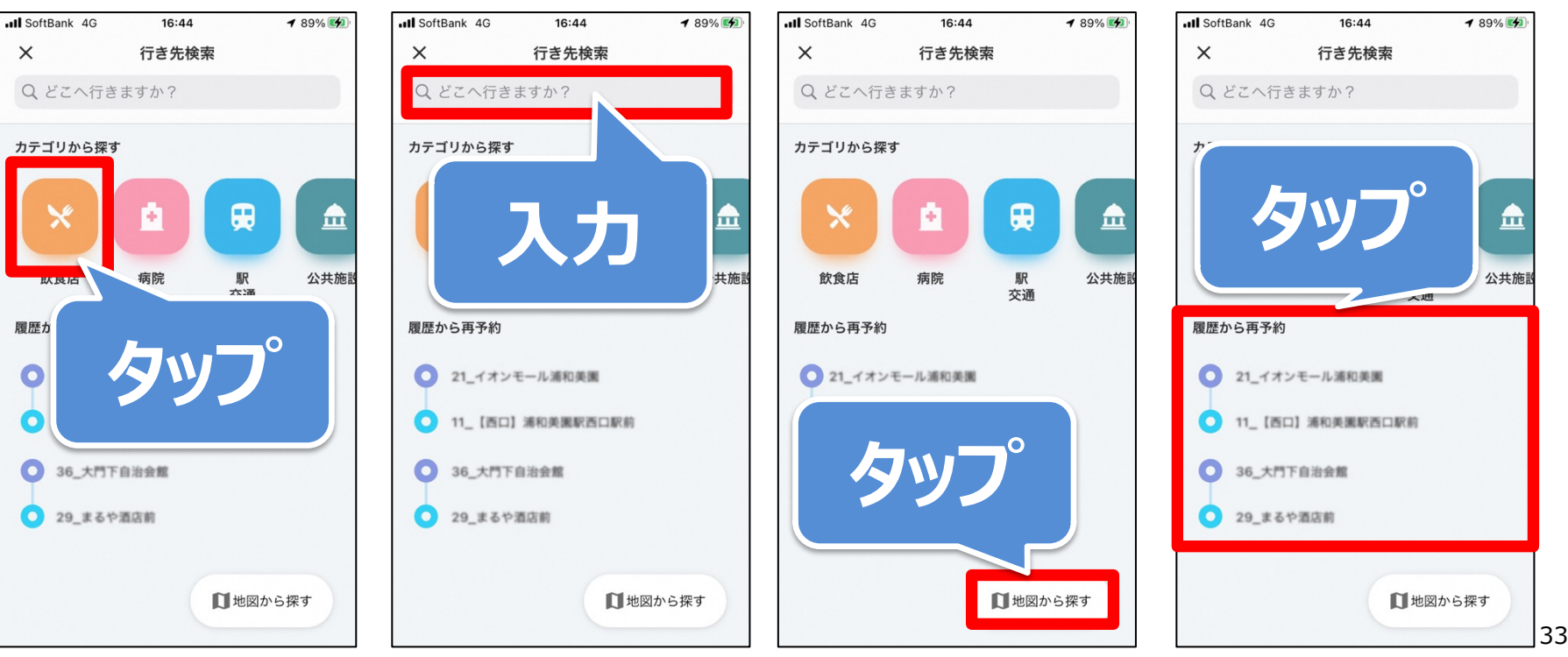

## 4. 乗車予約

③ 乗車場所は現在地付近の 最寄りの乗降ポイントがプリセットされます。

## 乗車場所を変更したい場合、タップして 乗降ポイントを選択します。

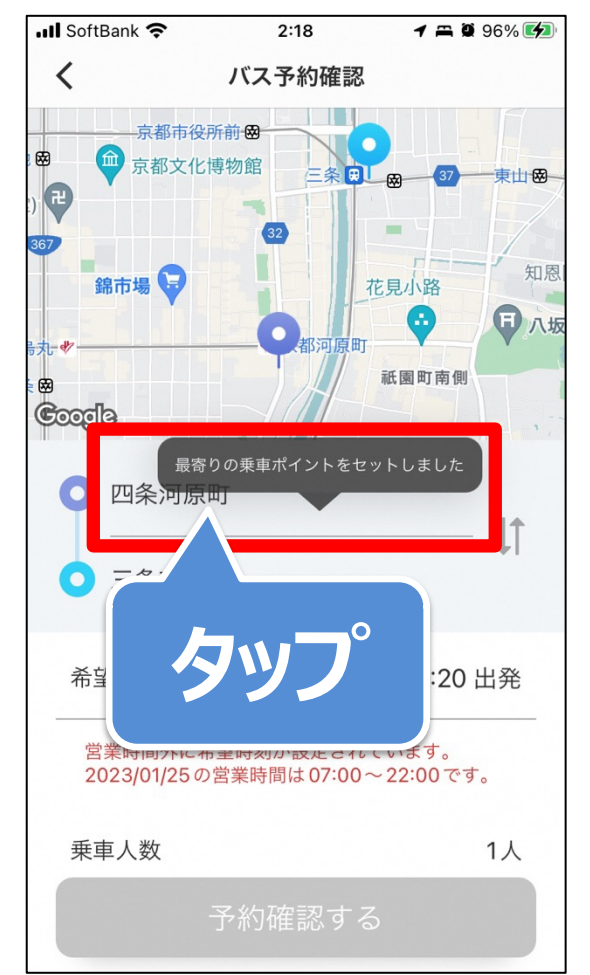

## 4. 乗車予約

## ④ 4つの方法のいずれかから乗り場を選択します。(詳細は付録をご覧ください)

1. カテゴリから選択 2. 検索ワードから選択 3. 地図から選択 4. 予約履歴から選択

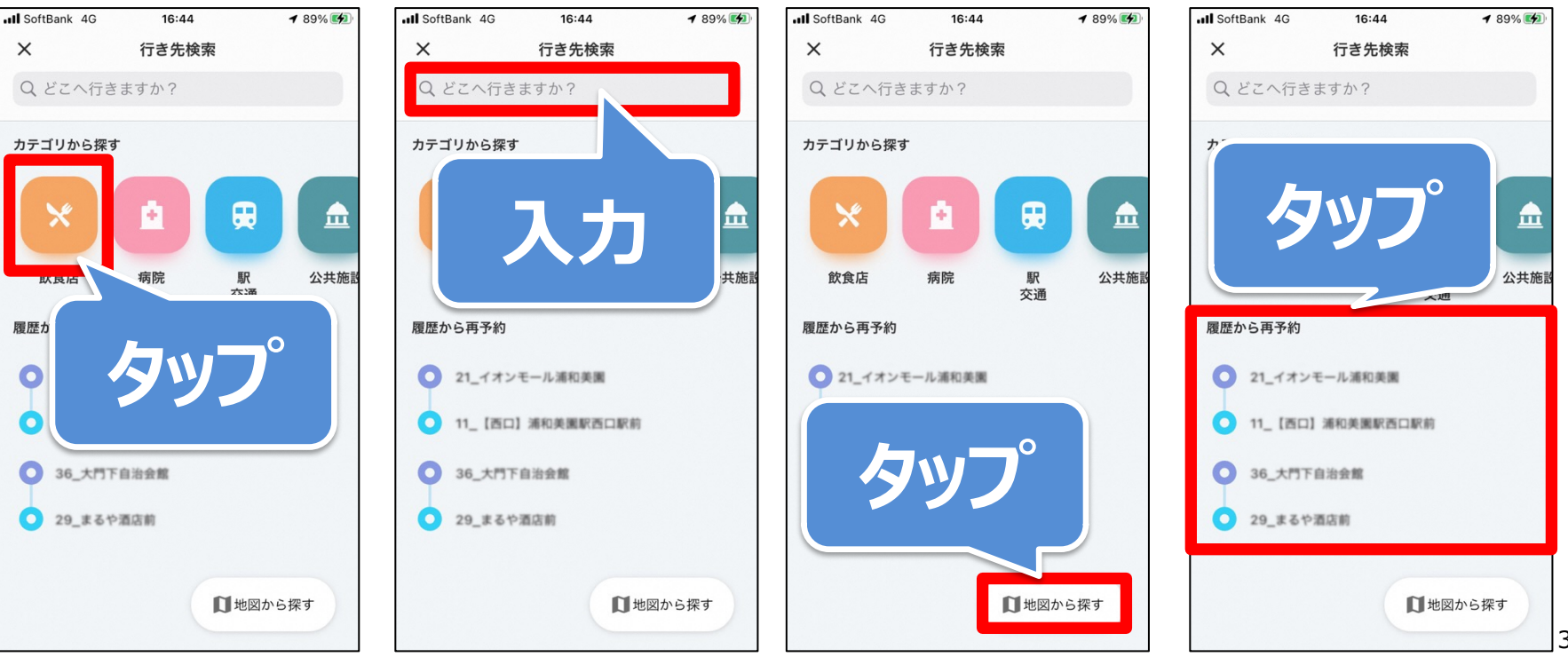

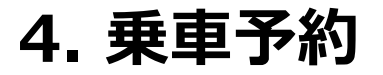

# ⑤「希望日時」をタップします。 ※サービス営業時間が設定されている場合 営業時間以外の時間は選択できません。

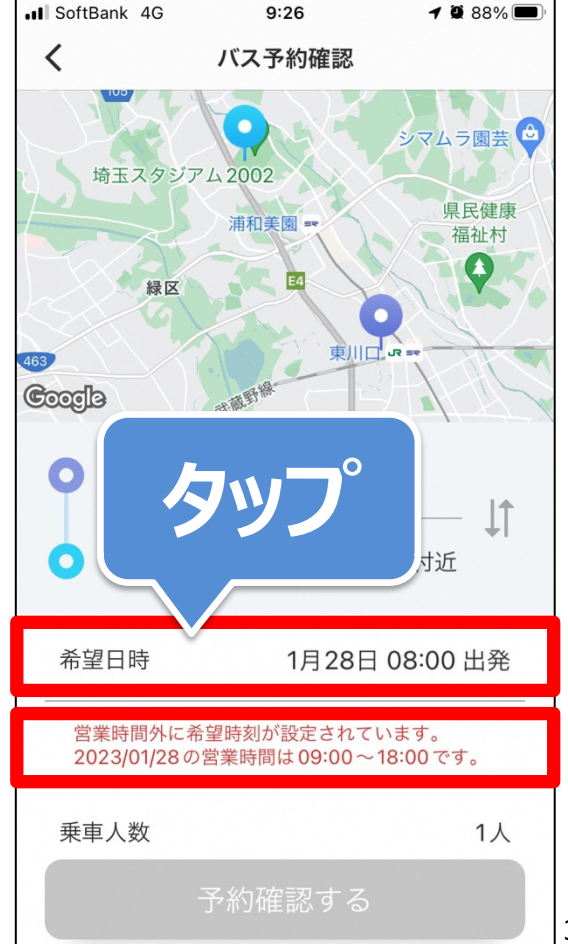

## 4. 乗車予約

# ⑥ 予約したい日時を選択して、「OK」をタップします。

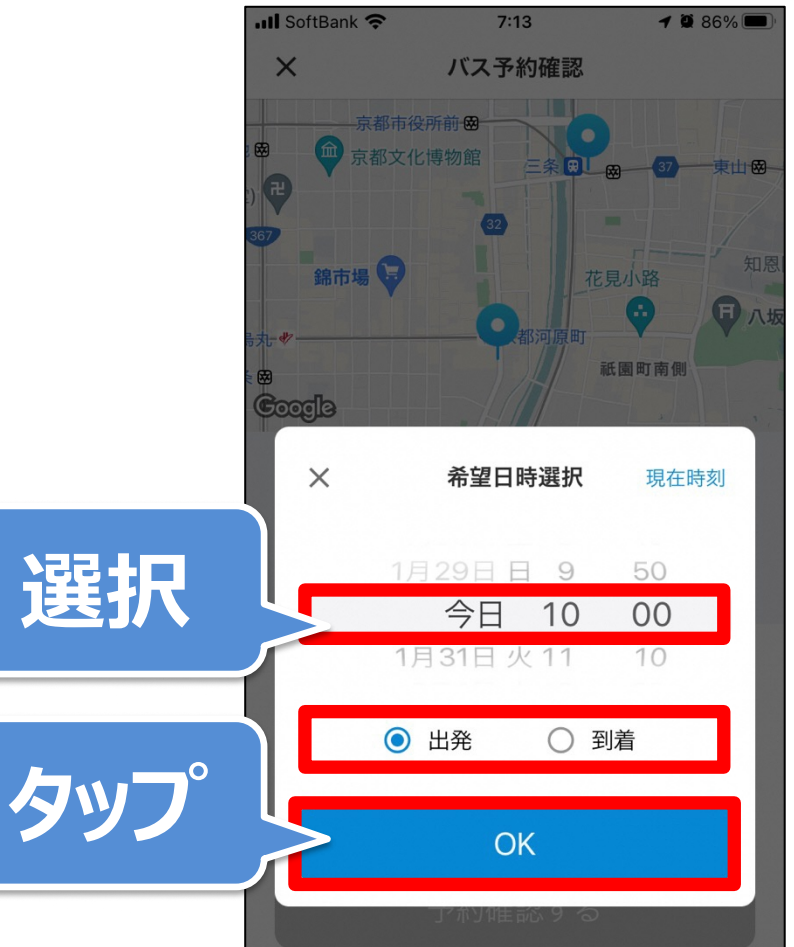

## 4. 乗車予約

# ⑦「予約確認する」をタップします。 ※復路の乗車もあわせて予約する場合 「帰りの乗車も予約する」をチェック下さい。

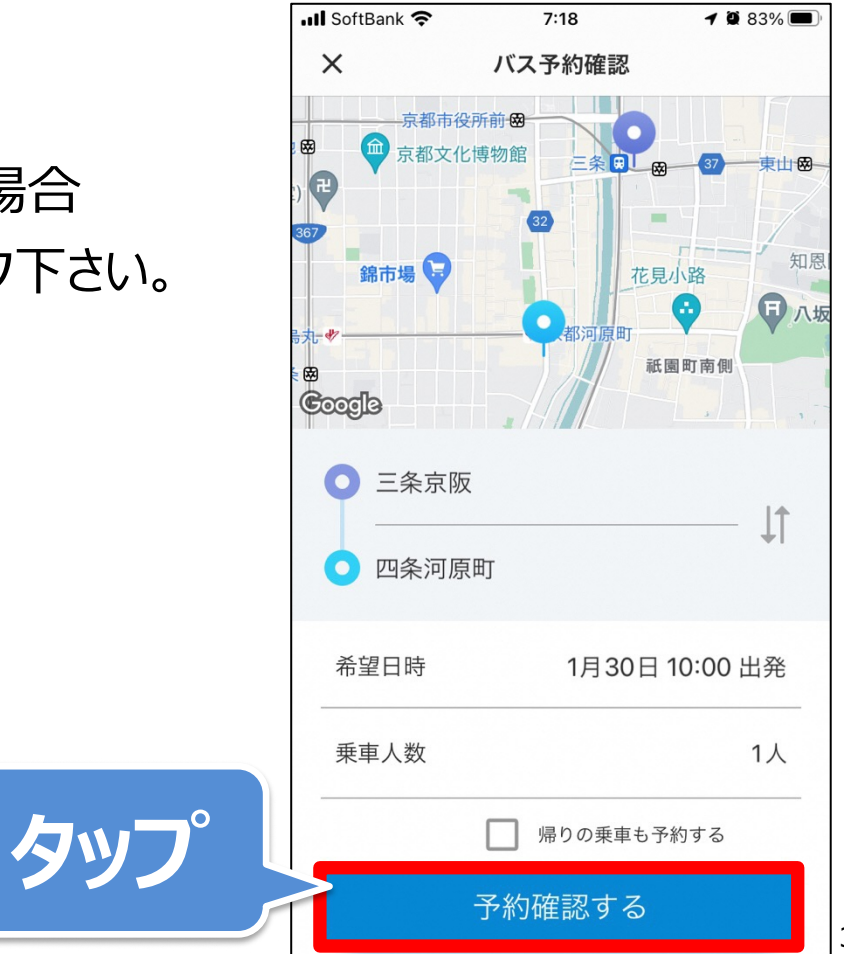

 $\bigcirc$ 

0

 $\bigcirc$ 

1 🗑 84% 🔳

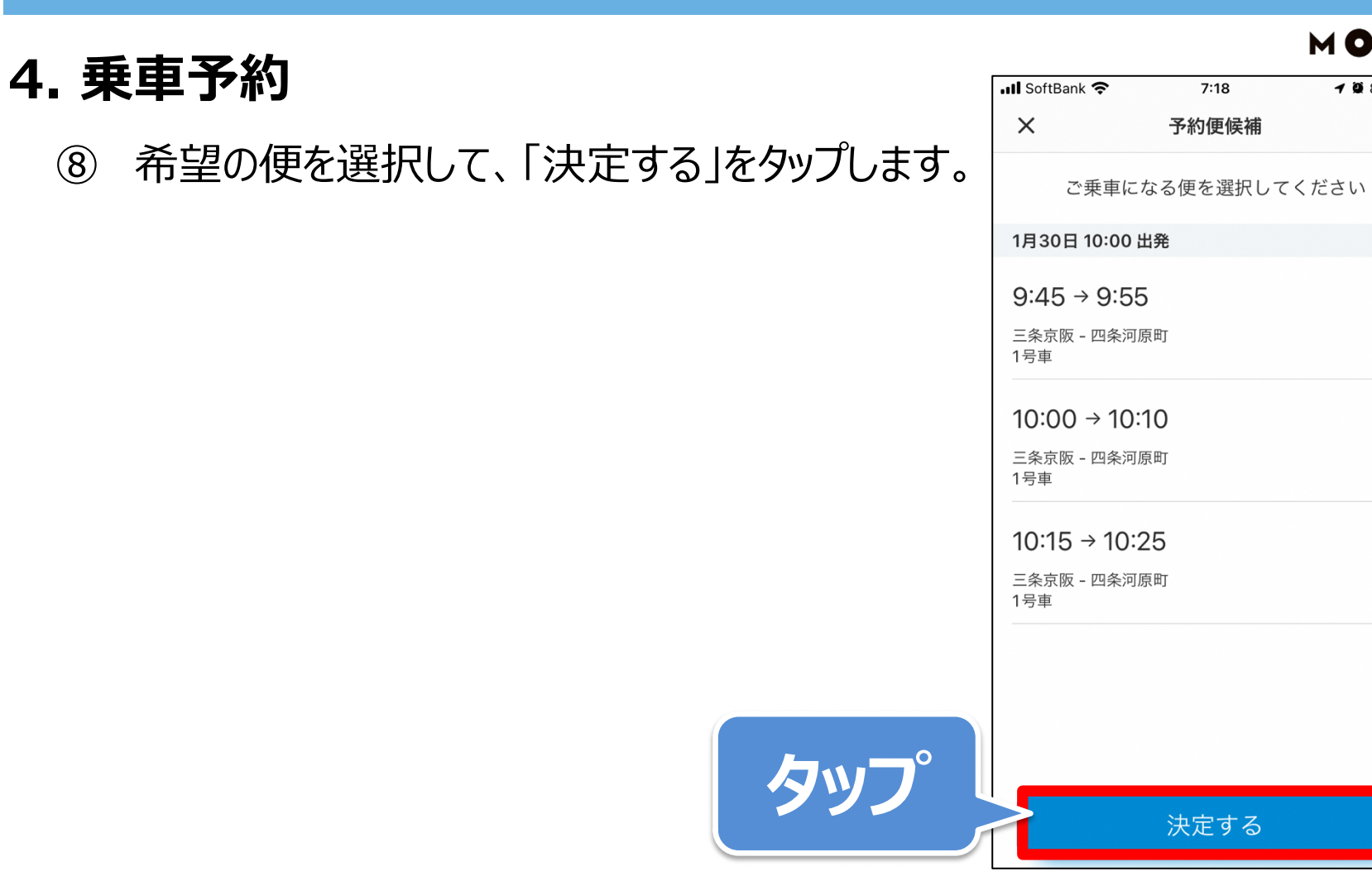

8

## 4. 乗車予約

⑨「予約する」をタップします。
※乗車される方がご家族など別の方の場合
「乗車される方」より変更可能です。

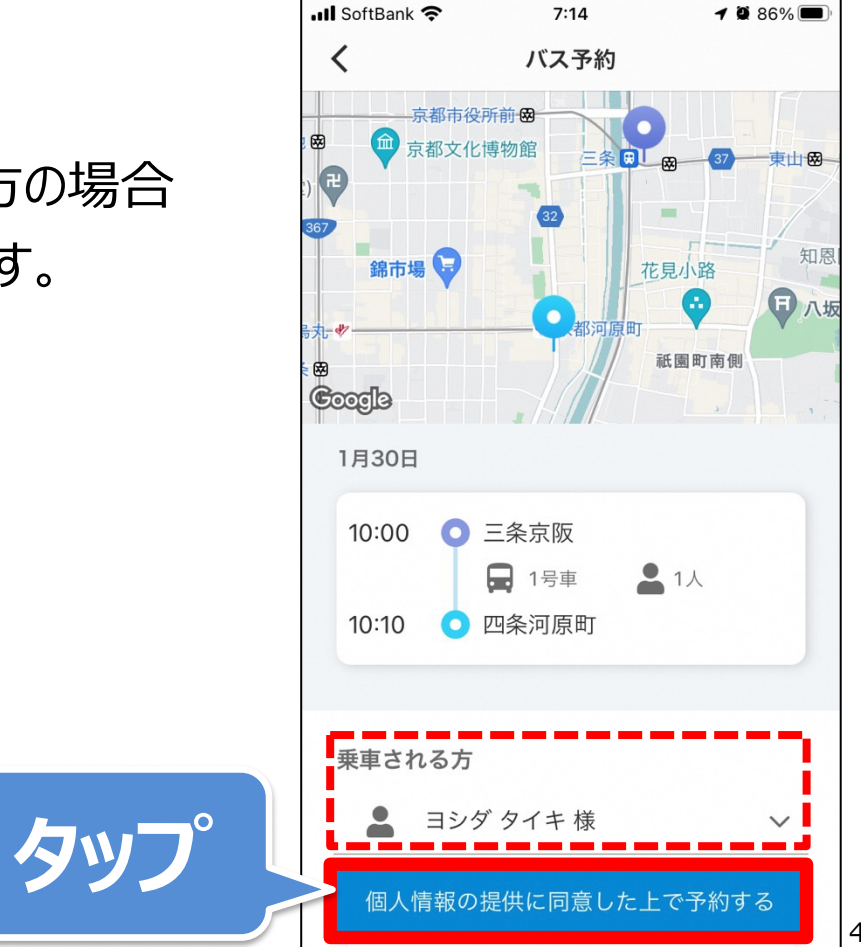

#### 4. 乗車予約

#### 10 「OK」をタップします。

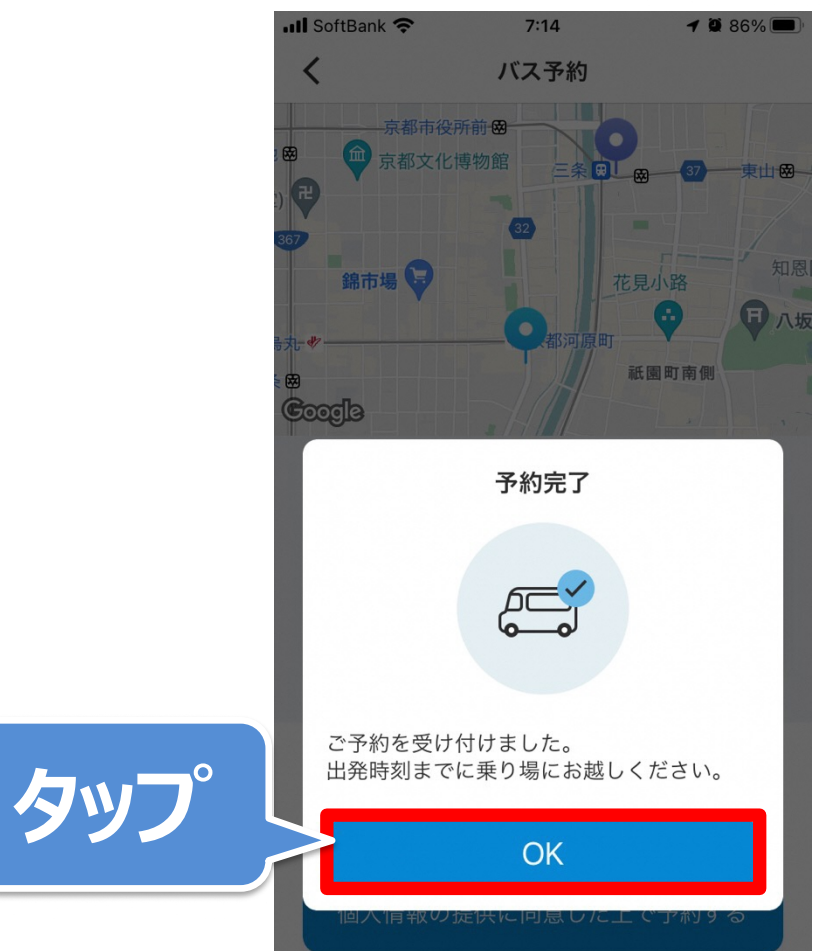

# 5. 予約確認

## 5. 予約確認

① トップ画面のアイコン画像をタップします。

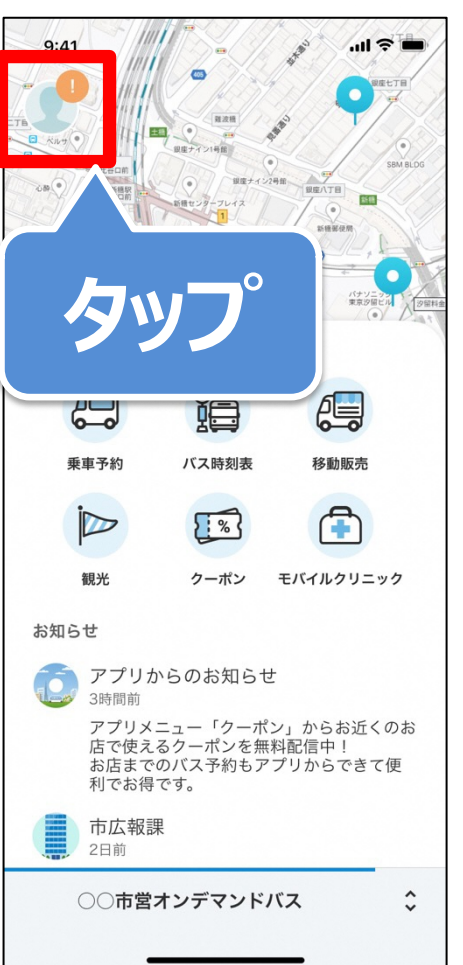

## 5. 予約確認

# ②「予約一覧」をタップします。 ※直近の予約は、本画面からもタップできます。 タップ後、手順④まで飛ばしてください。

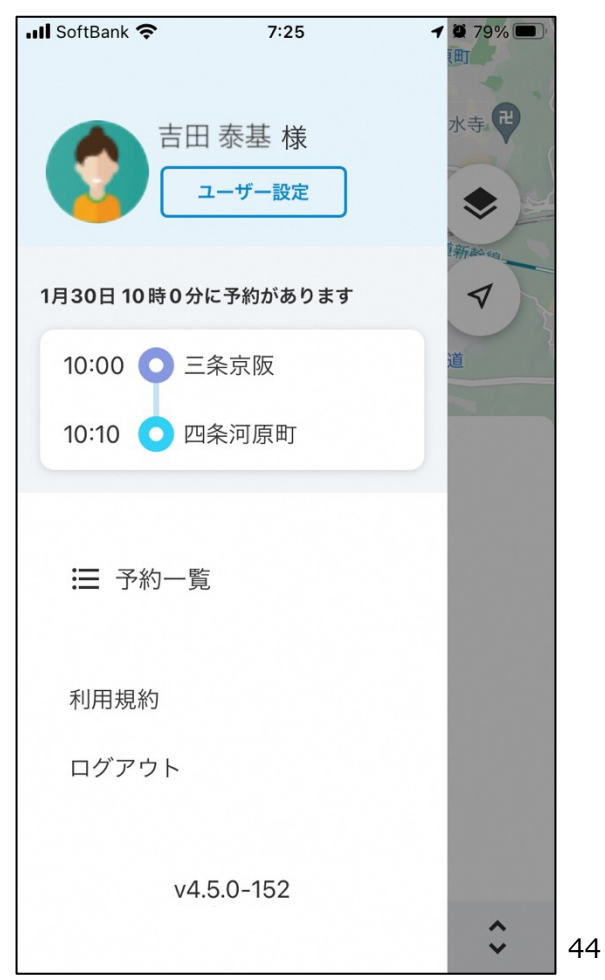

## 5. 予約確認

③ 確認したい予約をタップします。

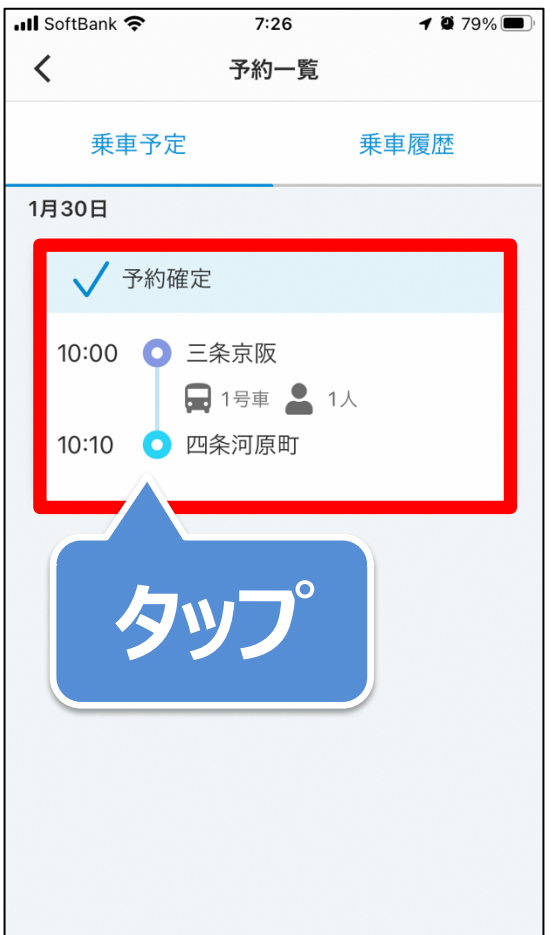

## 5. 予約確認

予約の詳細情報が確認できます。 (4) ※こちらの画面から、乗客や乗車人数の変更、 予約のキャンセルが可能です。 ※ドライバーからメッヤージが届いた場合 こちらの画面からご確認いただけます。 ※運行に関するお問合せ先をタップいただくと 事業者の登録番号にお電話いただけます。

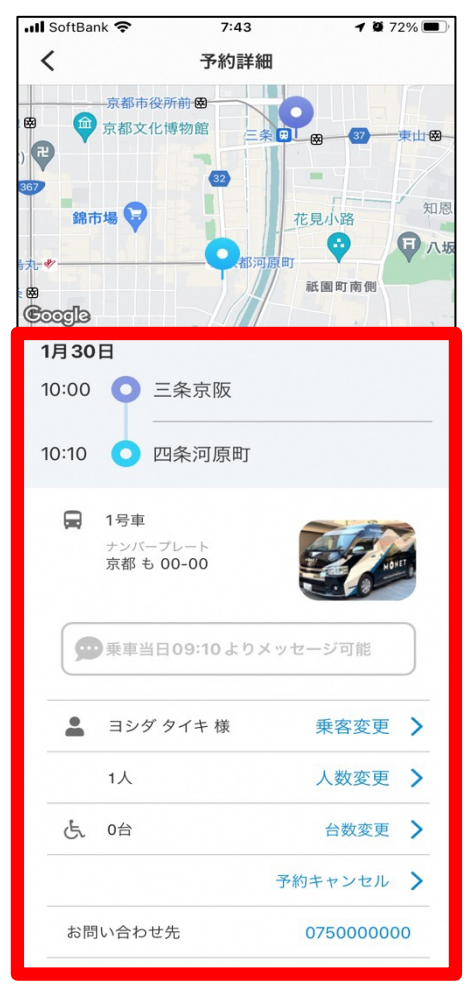

# 6. 予約キャンセル

## 6. 予約キャンセル

① トップ画面のアイコン画像をタップします。

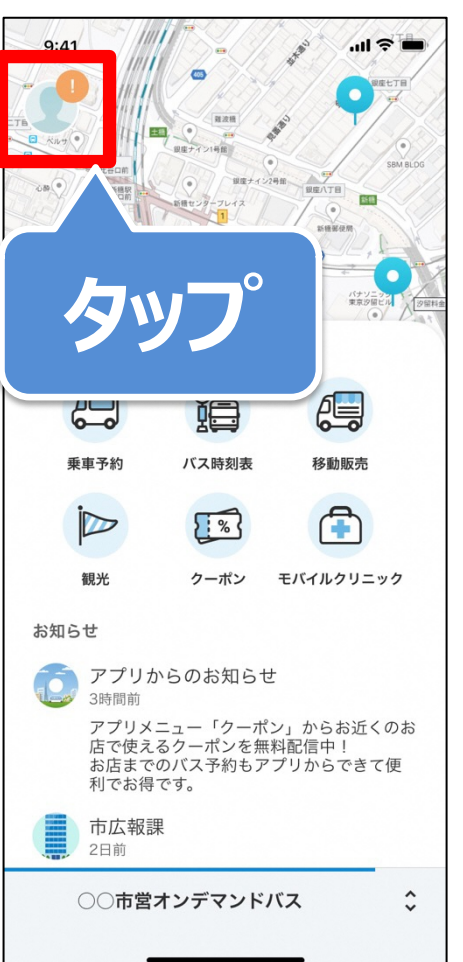

## 6. 予約キャンセル

②「予約一覧」をタップします。
※直近の予約は、本画面からもタップできます。
タップ後、手順④まで飛ばしてください。

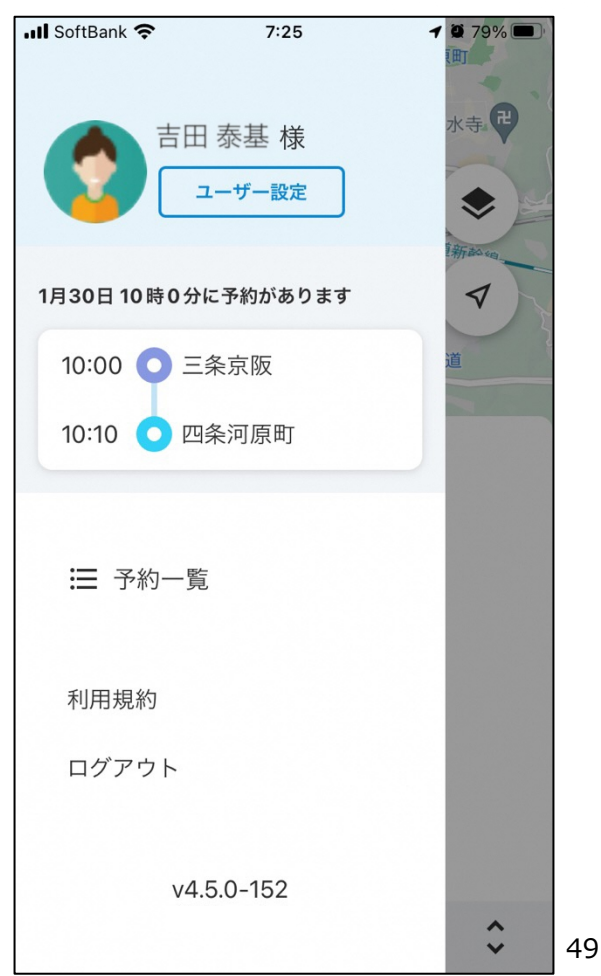

## 6. 予約キャンセル

③ キャンセルしたい予約をタップします。

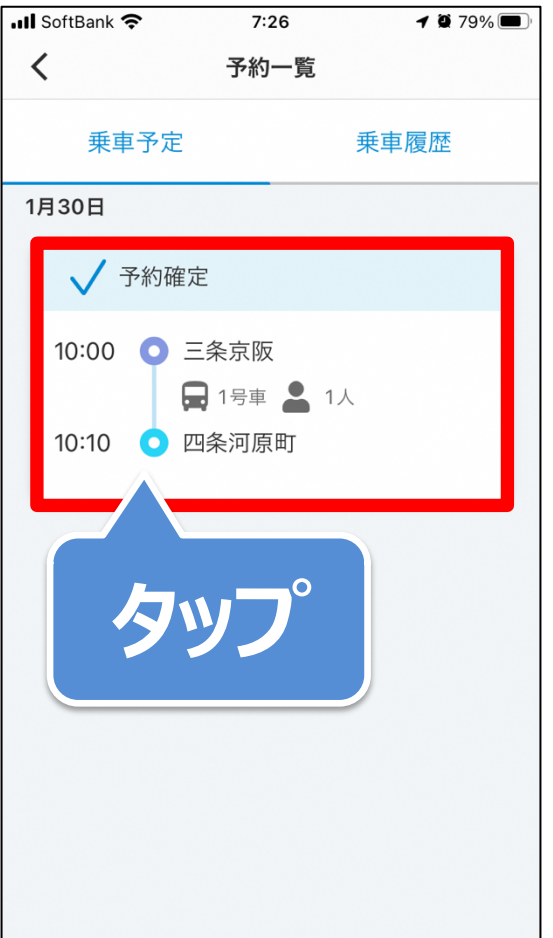

## 6. 予約キャンセル

④ 「予約のキャンセル」をタップします。

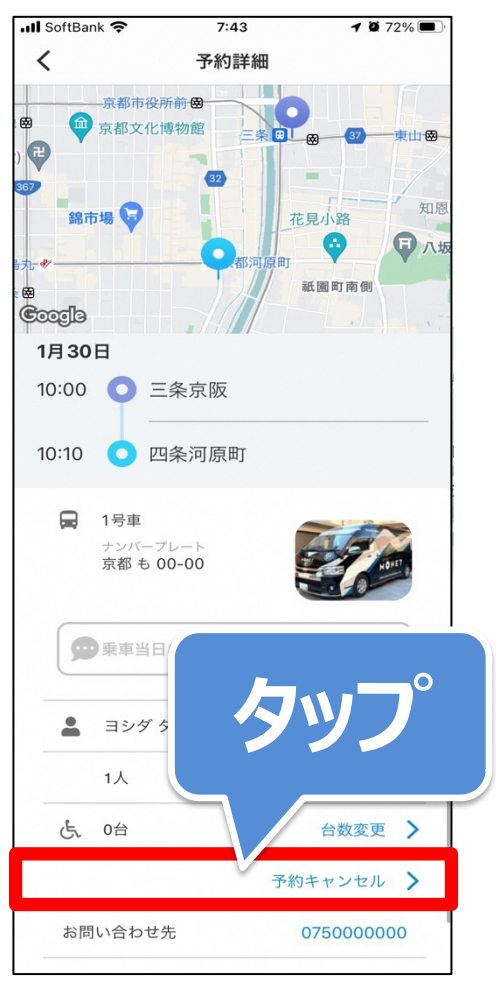

## 6. 予約キャンセル

⑤ 「予約キャンセル」をタップします。

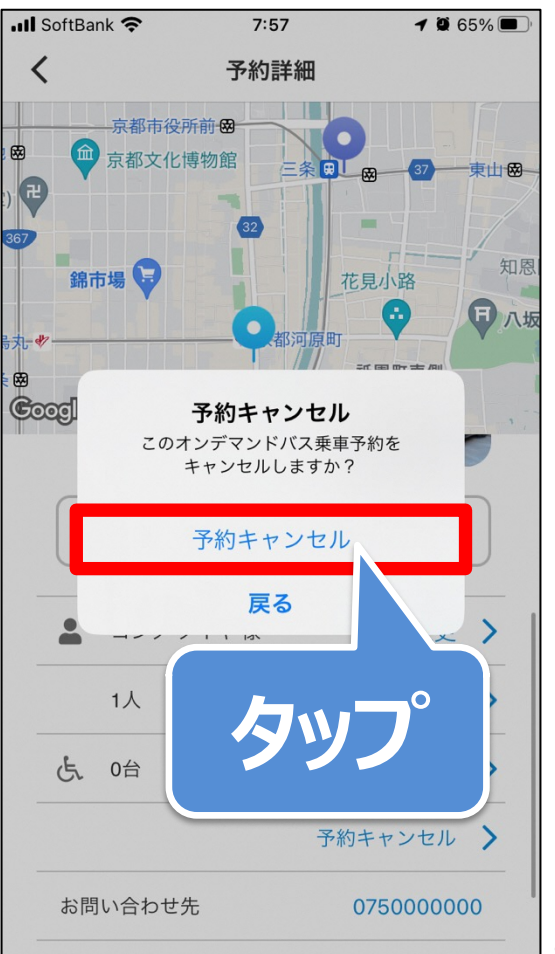

# 付録.基本画面の説明

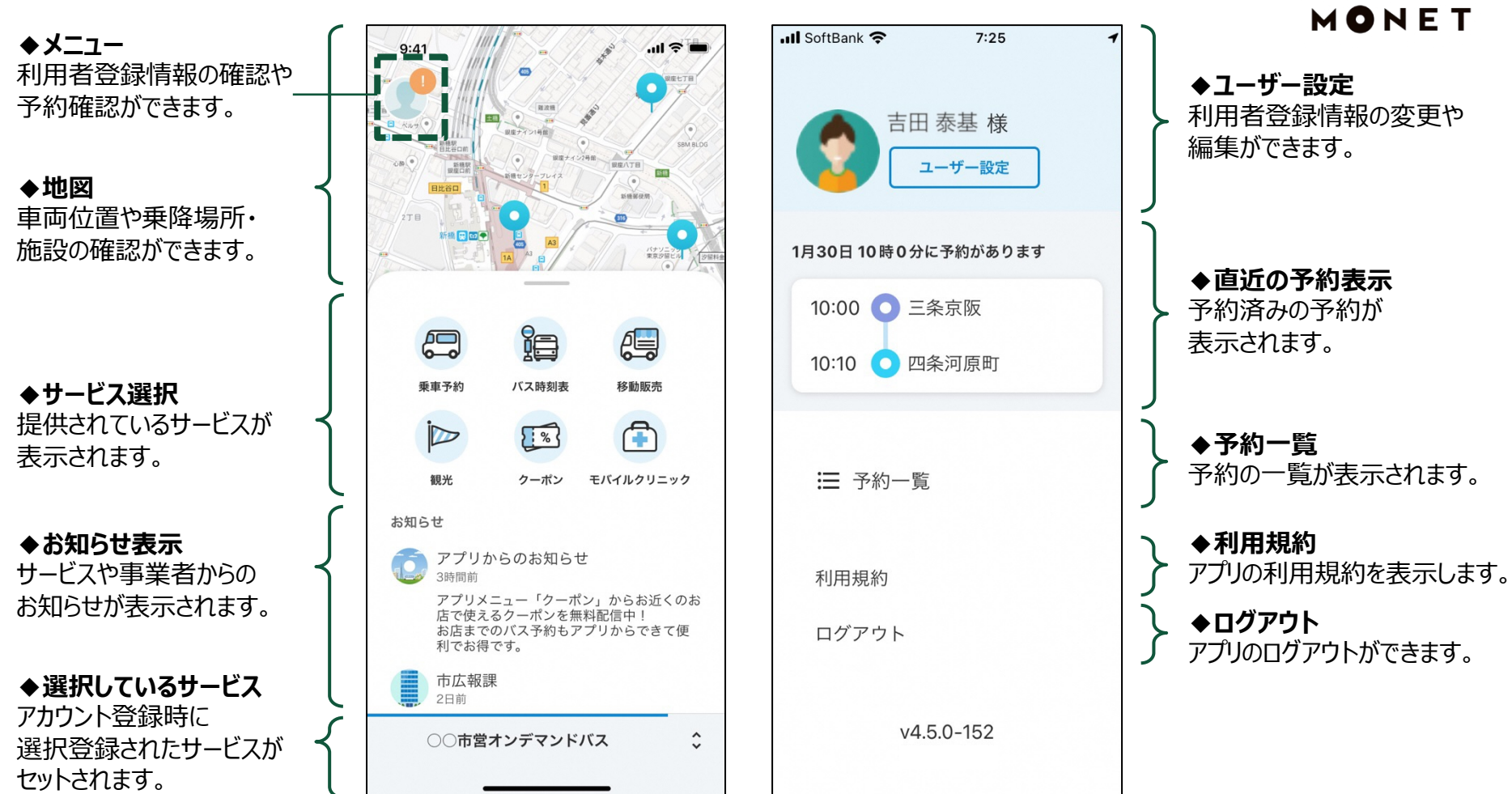

# 付録. 乗降場所検索

## I.カテゴリから選択

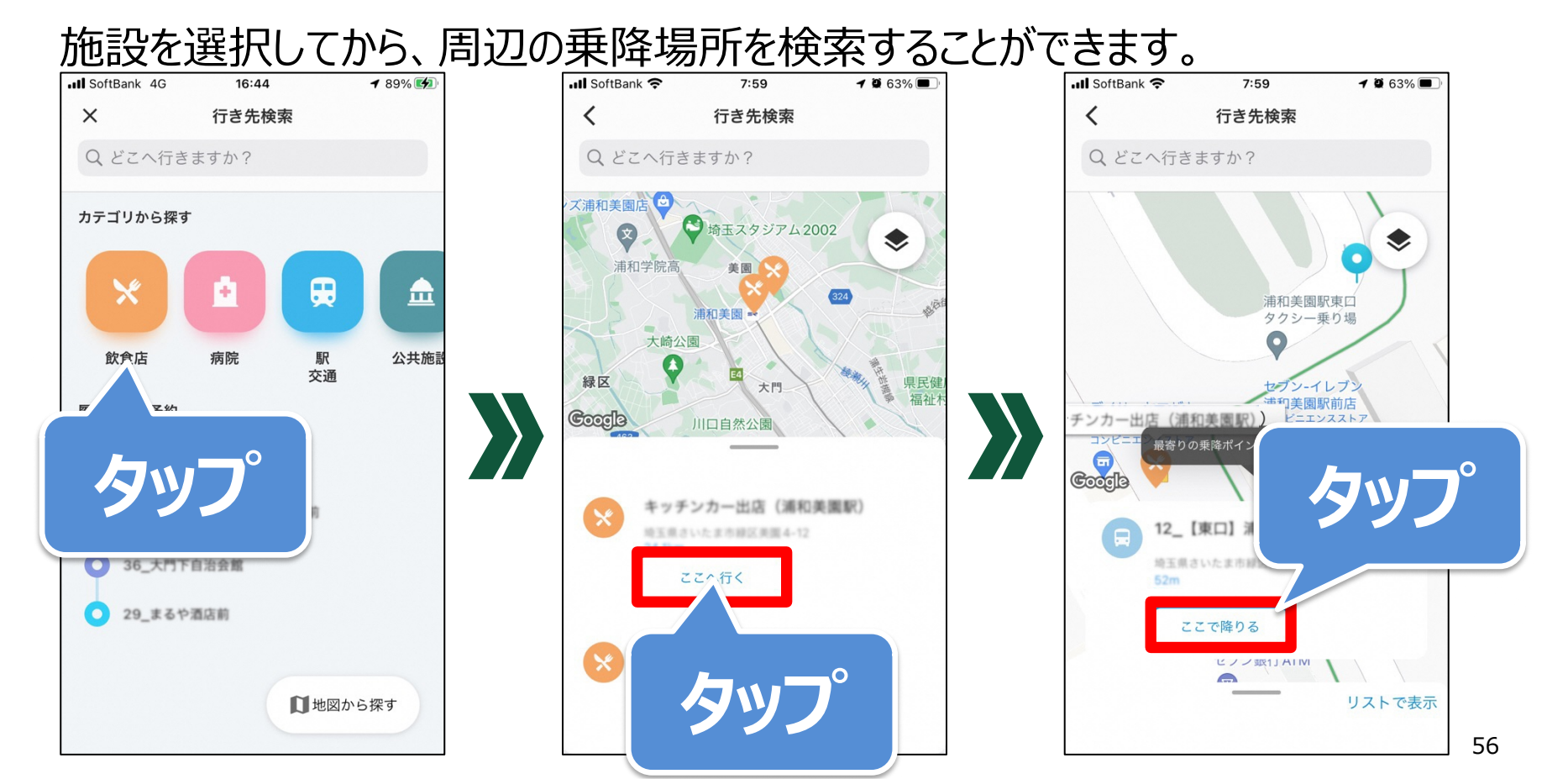

MONET

#### Ⅱ.検索ワードから選択

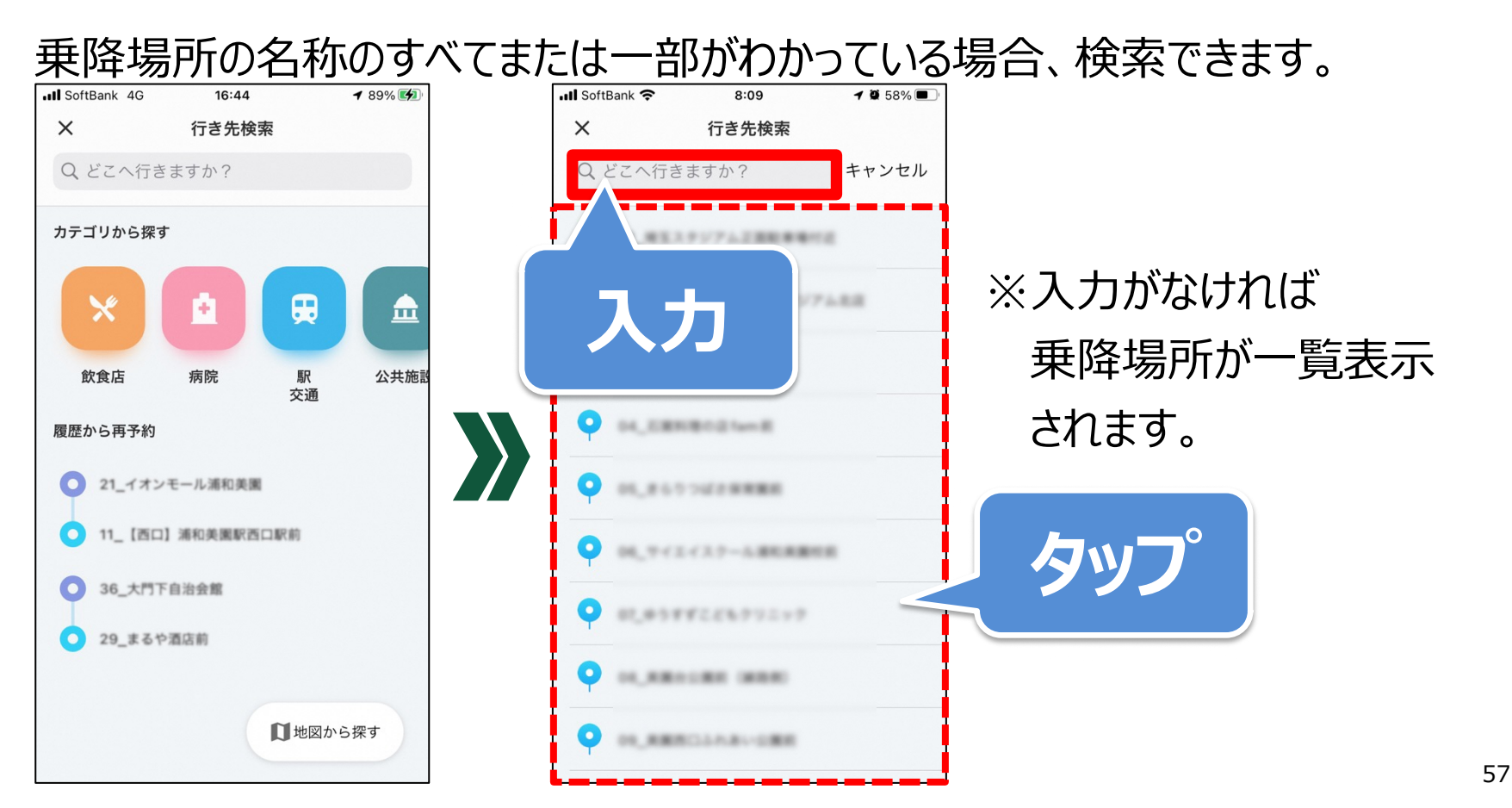

MONET

## Ⅲ. 地図から選択

#### 乗降場所の位置がわかっている場合、こちらの選択が利用できます

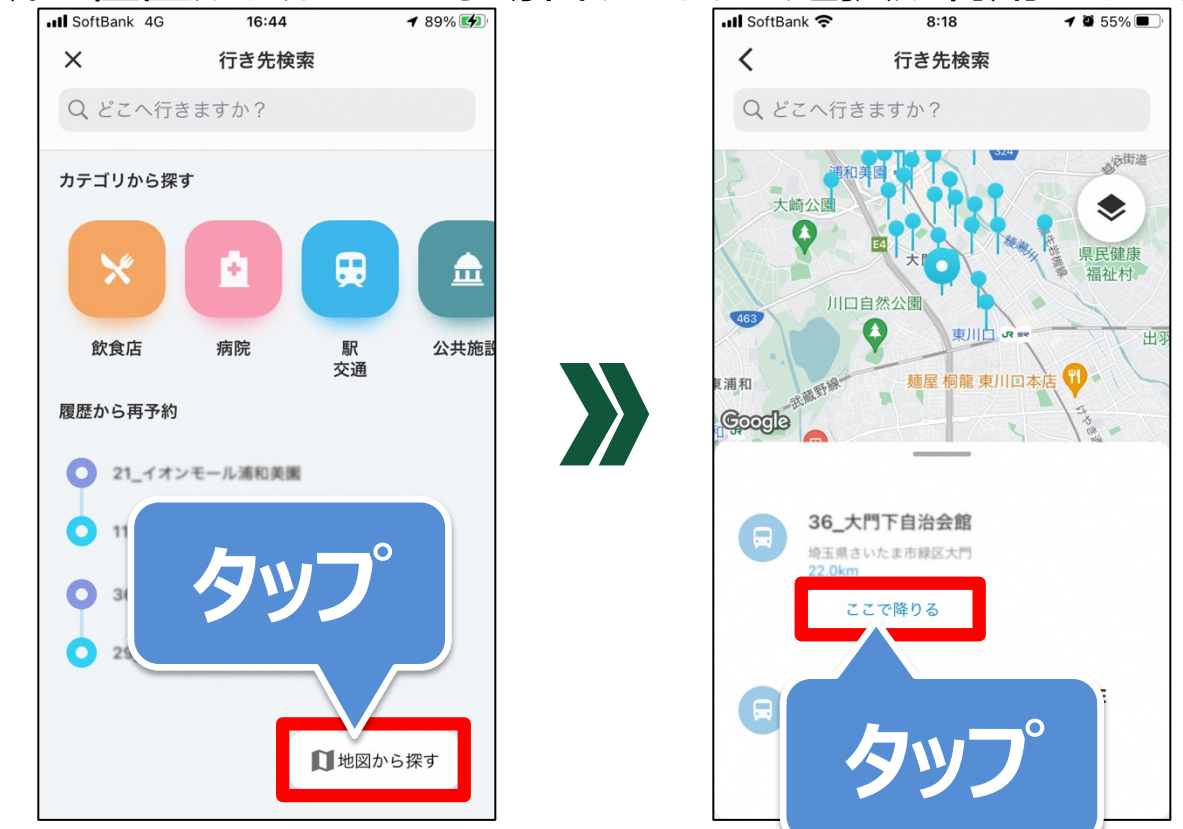

## Ⅳ. 過去の予約履歴から選択

乗降場所を予約したことがある場合、こちらの選択が利用できます

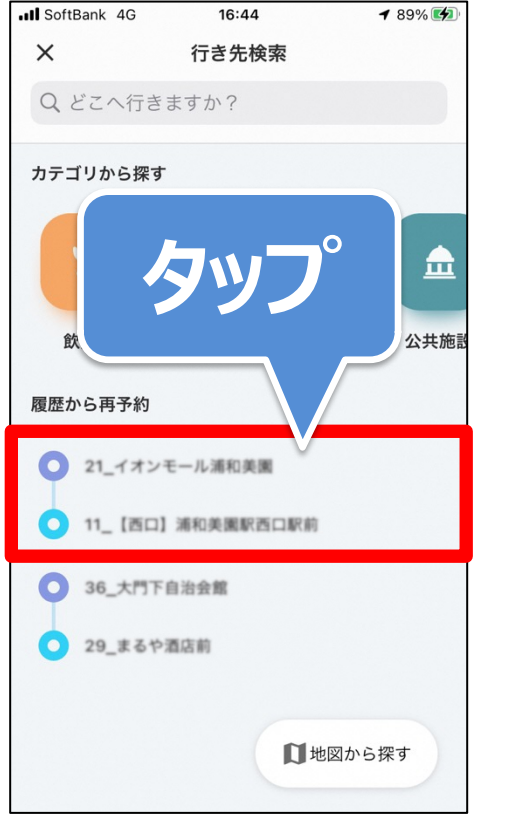

# 付録. 乗車前のリマインド機能

# 乗車時刻10分前になると、リマインドメッセージが届きます。

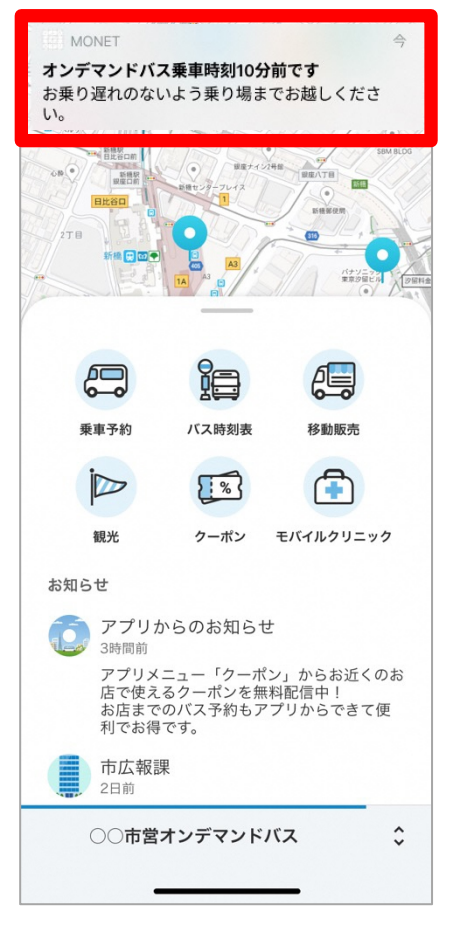

※車両位置は トップ画面地図にて ご確認いただけます。

MONET

# 付録.登録情報の変更

## ユーザー設定から登録情報の編集ができます。

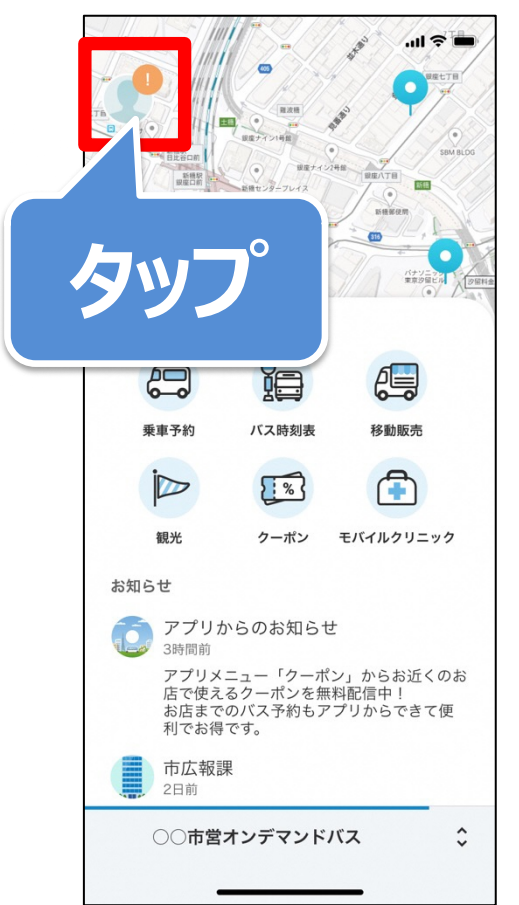

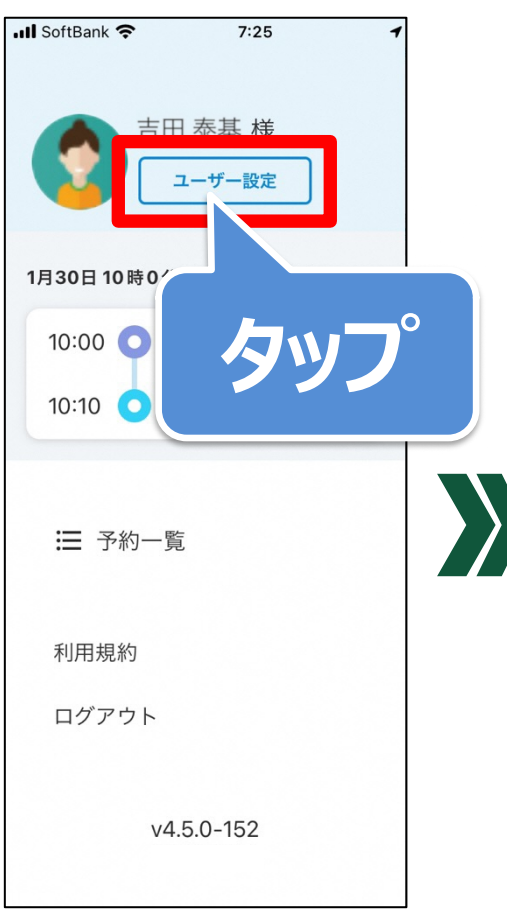

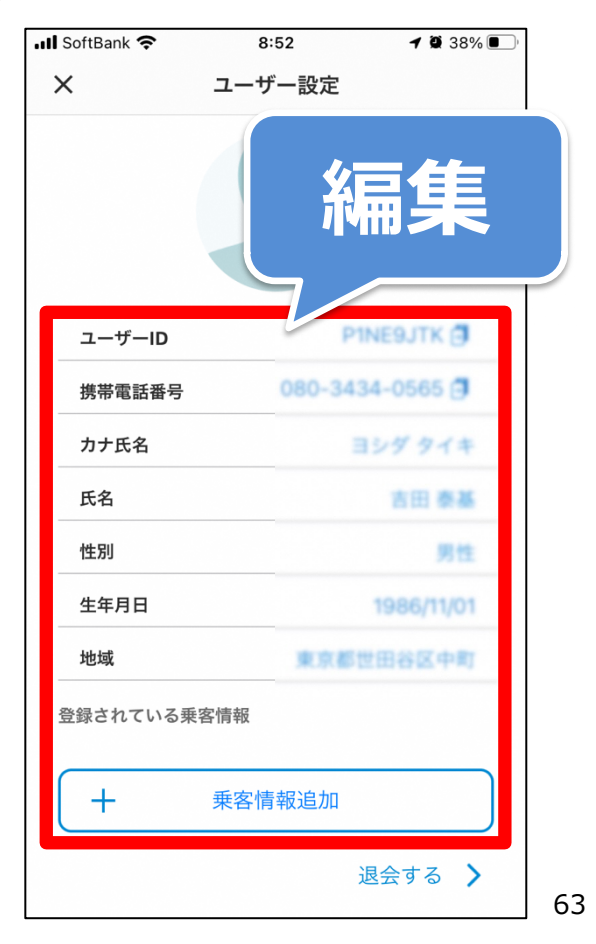

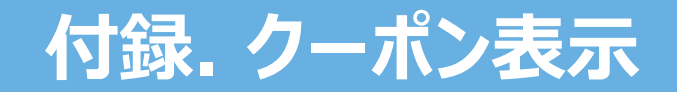

## カテゴリ・地図などで検索の上、クーポン表示できます。

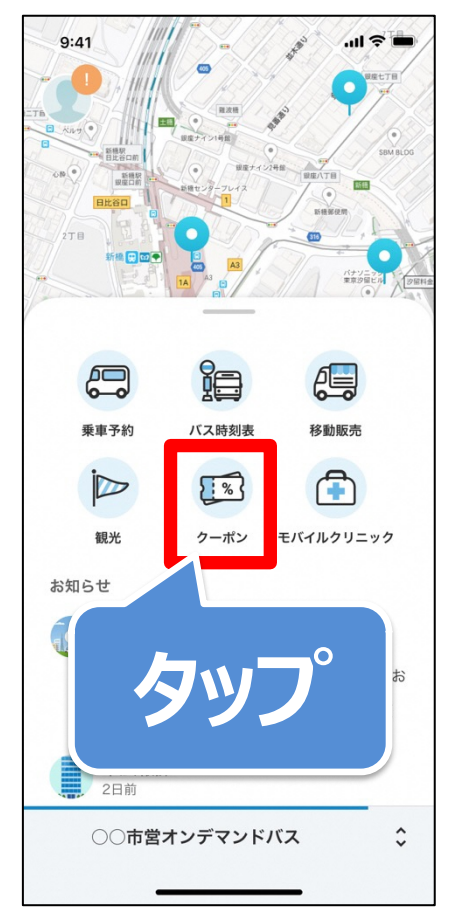

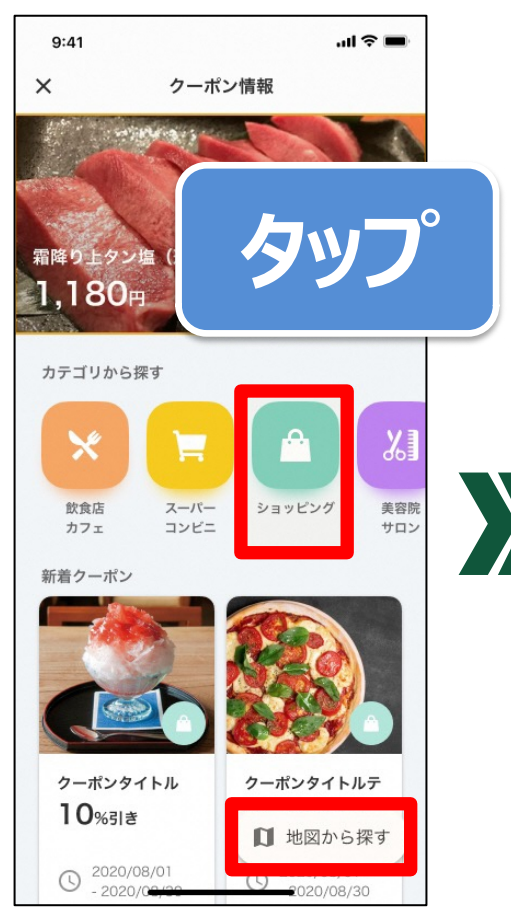

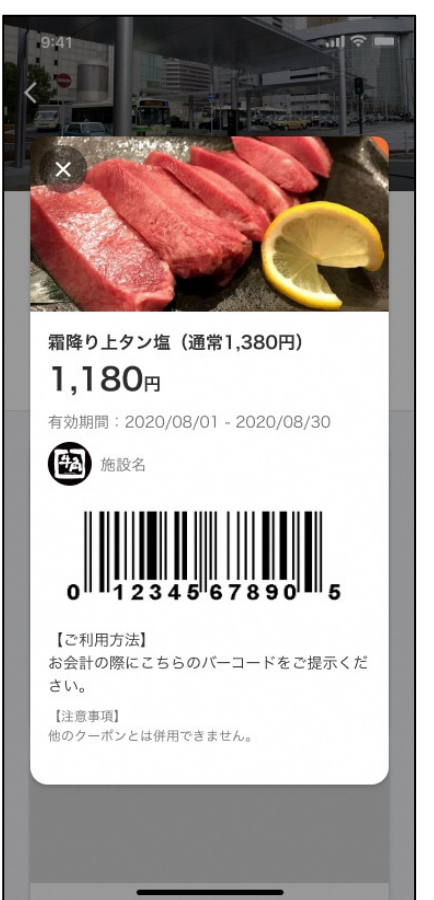

# EOF

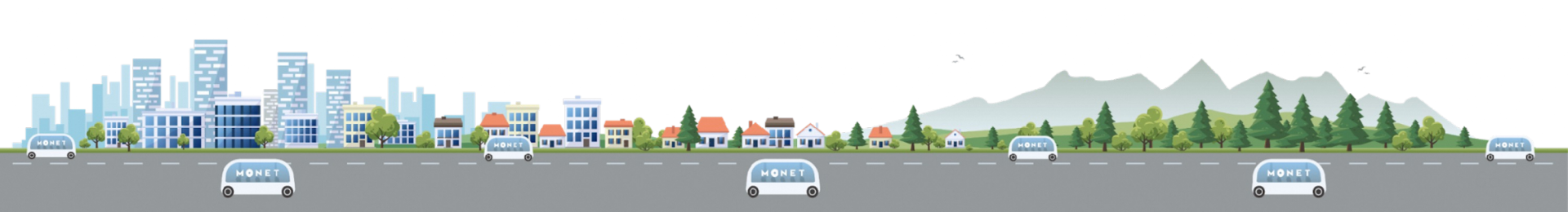